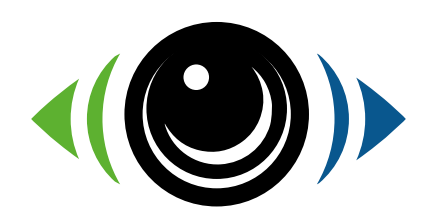

# SENTINELLE by sentidrive

# Application Guide -

© 2021 SENTIDRIVE

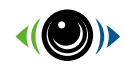

Bienvenue

dans la communauté Sentidrive !

Téléchargez l'application Sentidrive pour iOS (Apple store) ou Android (Google Play) :

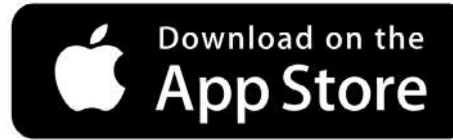

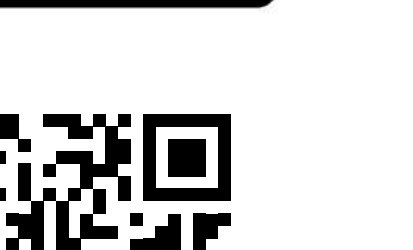

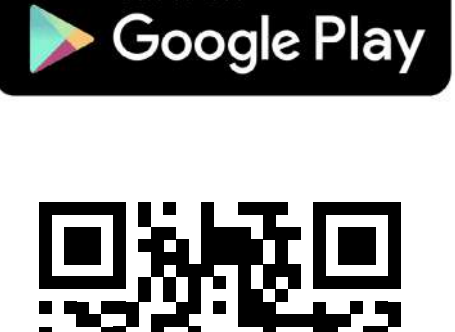

GET IT ON

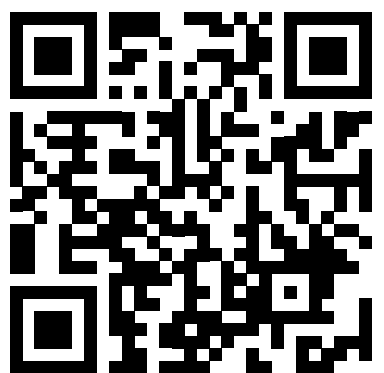

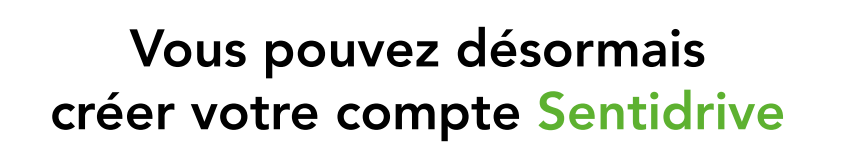

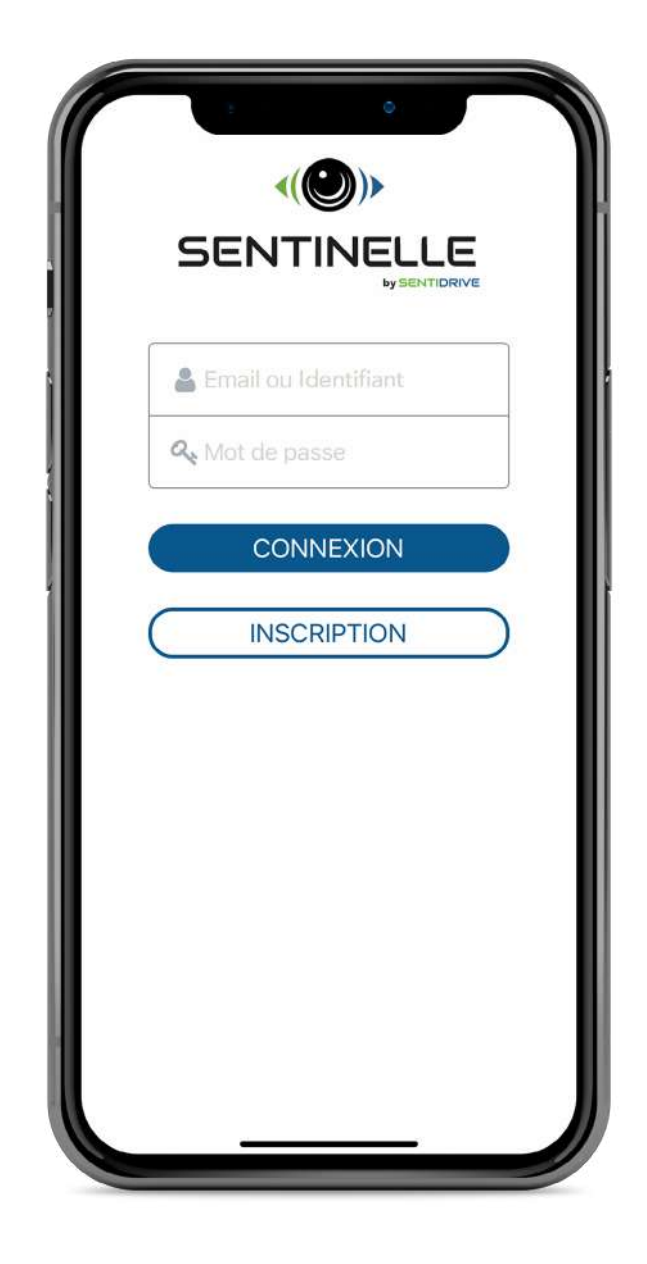

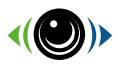

### Sommaire

| Utilisation générale |
|----------------------|
|                      |
|                      |
|                      |
|                      |
|                      |
|                      |
|                      |
|                      |
|                      |
|                      |
|                      |
|                      |
|                      |
|                      |
|                      |
|                      |
|                      |
|                      |
|                      |
|                      |
|                      |
|                      |
|                      |
|                      |
|                      |
|                      |
|                      |
|                      |

### Inscription par l'application

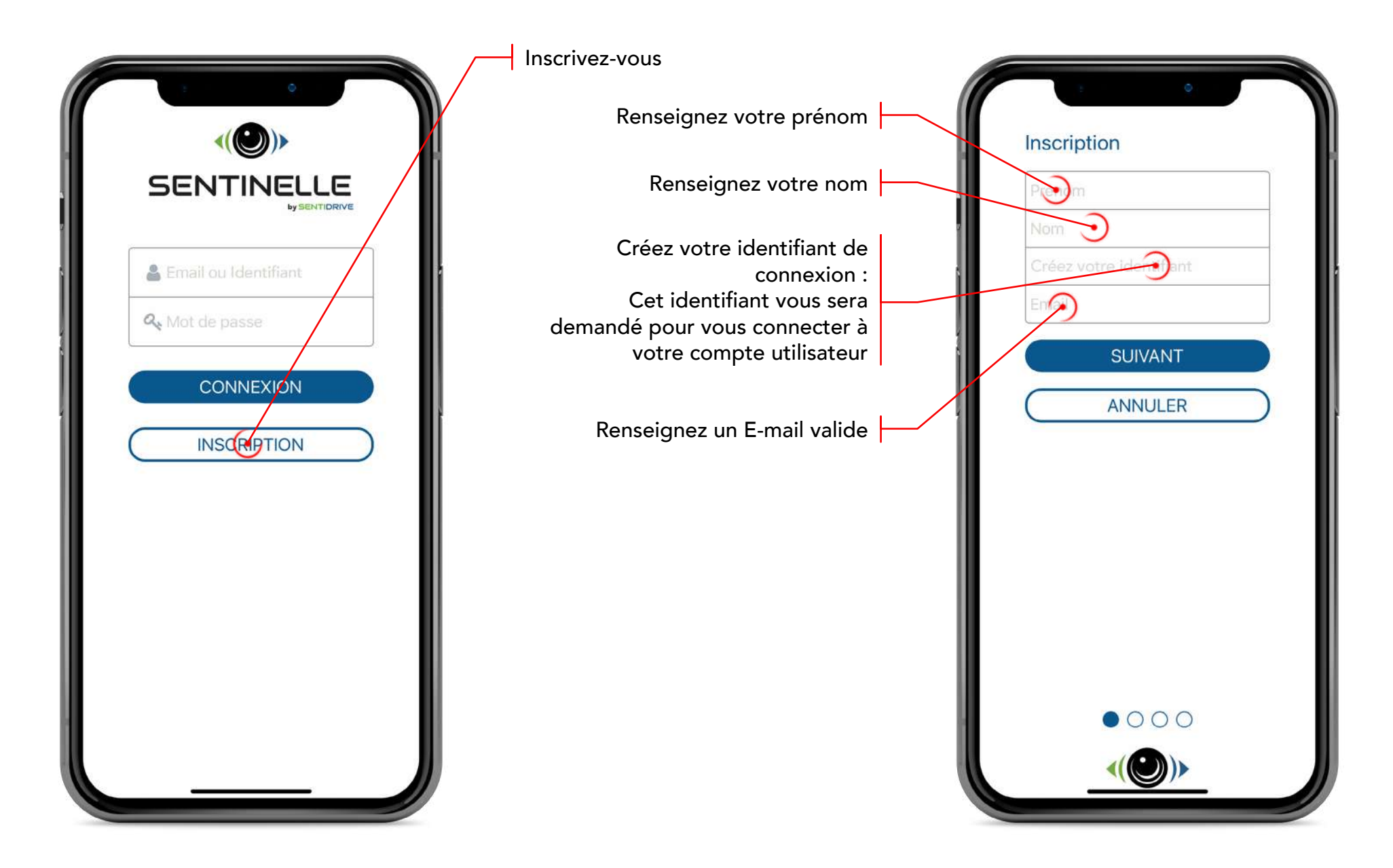

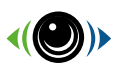

### Informations d'inscription

Créez votre mot de passe de connexion. Ce mot de passe vous sera demandé pour vous connecter à votre compte utilisateur

| Renseignez un mot de<br>passe de 8 caractères | Confirmez le mot de passe<br>choisi ci-dessus. |
|-----------------------------------------------|------------------------------------------------|
|                                               |                                                |

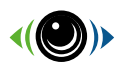

### Informations d'inscription

Renseignez votre numéro de téléphone portable. Ce numéro doit être valide et correspondre à l'utilisateur de la Sentinelle : il sera utilisé afin de vous notifier en cas d'alarme. Après validation, un SMS de confirmation est envoyé sur le numéro renseigné.

|                                                                  | <b>\</b>                                                                                                    |
|------------------------------------------------------------------|----------------------------------------------------------------------------------------------------|
| Renseignez un numéro de téléphone valide:                        |                                                                                                    |
| +33                                                              | Renseignez le code de validation à<br>4 chiffres reçu par SMS.<br>Vous pouvez recevoir ce code<br>de validation dans un délai de 1 |
| Nous venons de vous<br>envoyer un code de<br>validation par SMS: | minute.                                                                                                    |
| SUIVANT                                                          |                                                                                                    |
| PRECEDENT                                                        |                                                                                                    |
| 00•0                                                             |                                                                                                    |
|                                                                  |                                                                                                    |

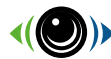

#### Informations d'inscription

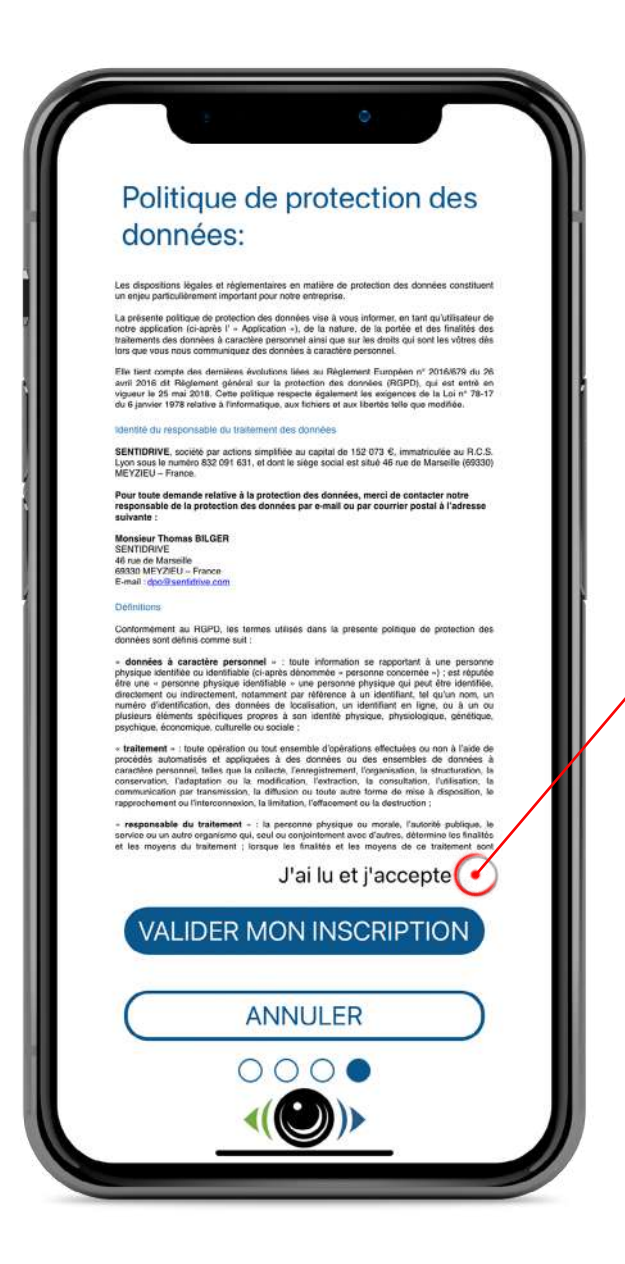

Après lecture de la politique de protection des données, veuillez cocher la case «j'ai lu et j'accepte» afin de valider votre inscription.

© 2021 SENTIDRIVE

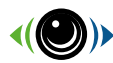

### **Enregistrer votre Sentinelle**

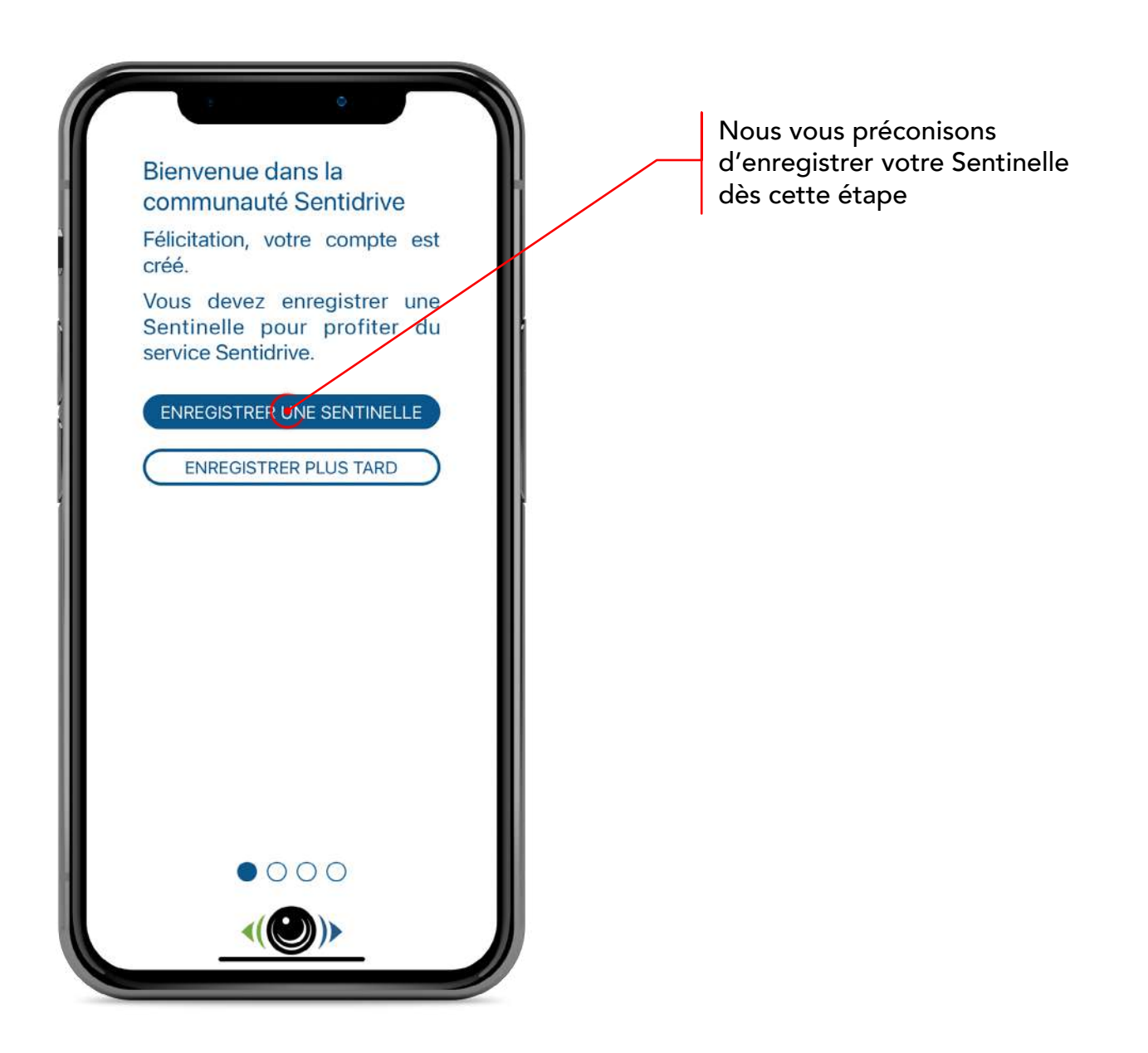

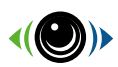

#### **Enregistrer votre Sentinelle**

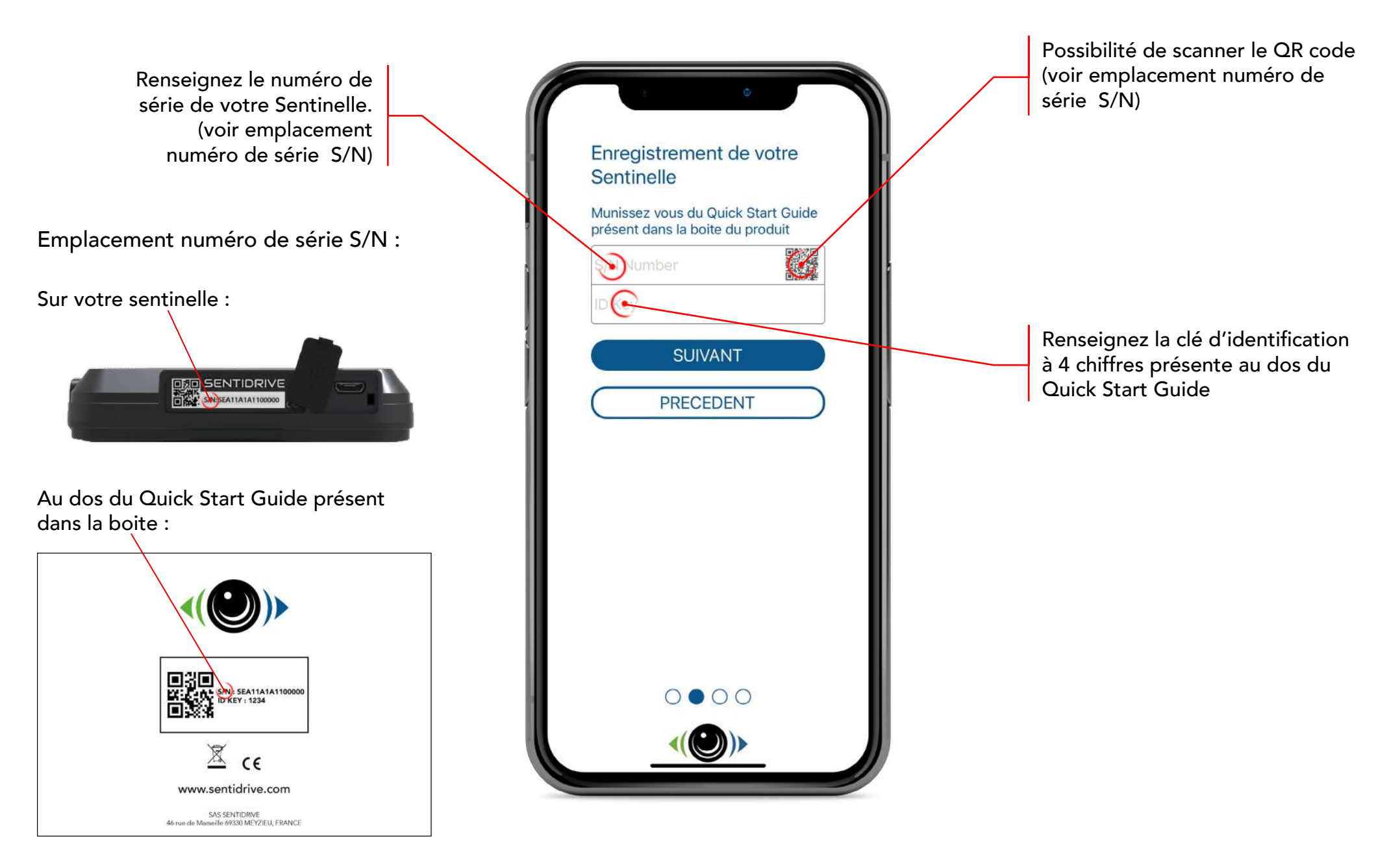

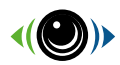

### Informations de votre Sentinelle

| Associez un nom à votre Sentinelle.<br>Ce nom sera affiché dans les<br>notifications en cas d'alerte afin<br>d'identifier le véhicule concerné | Ces informations nous<br>permettrons d'identifier votre<br>véhicule plus rapidement en<br>cas de vol |                                      |
|----------------------------------------------------------------------------------------------------|----------------------------------------------------------------------------------------------------|--------------------------------------|
|                                                                                                    | Normer votre Sentinelle                                                                              |                                      |
|                                                                                                    | Marque du véhicule                                                                                   |                                      |
|                                                                                                    | Cylindrée                                                                                            |                                      |
|                                                                                                    | Modèle du véhicule                                                                                   | Ajoutez les informations du véhicule |
|                                                                                                    | Immatriculation                                                                                      | associé à votre Sentinelle.          |
|                                                                                                    | Année de mise en circulation                                                                         | permettent d'identifier le véhicule  |
|                                                                                                    | N° chassis                                                                                           | plus rapidement.                     |
|                                                                                                    | Couleur principale                                                                                   |                                      |
|                                                                                                    | Couleur secondaire                                                                                   |                                      |
|                                                                                                    | Autre couleur                                                                                        |                                      |
|                                                                                                    | SUIVANT                                                                                              |                                      |
|                                                                                                    | PRECEDENT                                                                                            |                                      |
|                                                                                                    |                                                                                                    |                                      |

© 2021 SENTIDRIVE

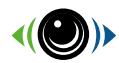

### Informations de votre Sentinelle

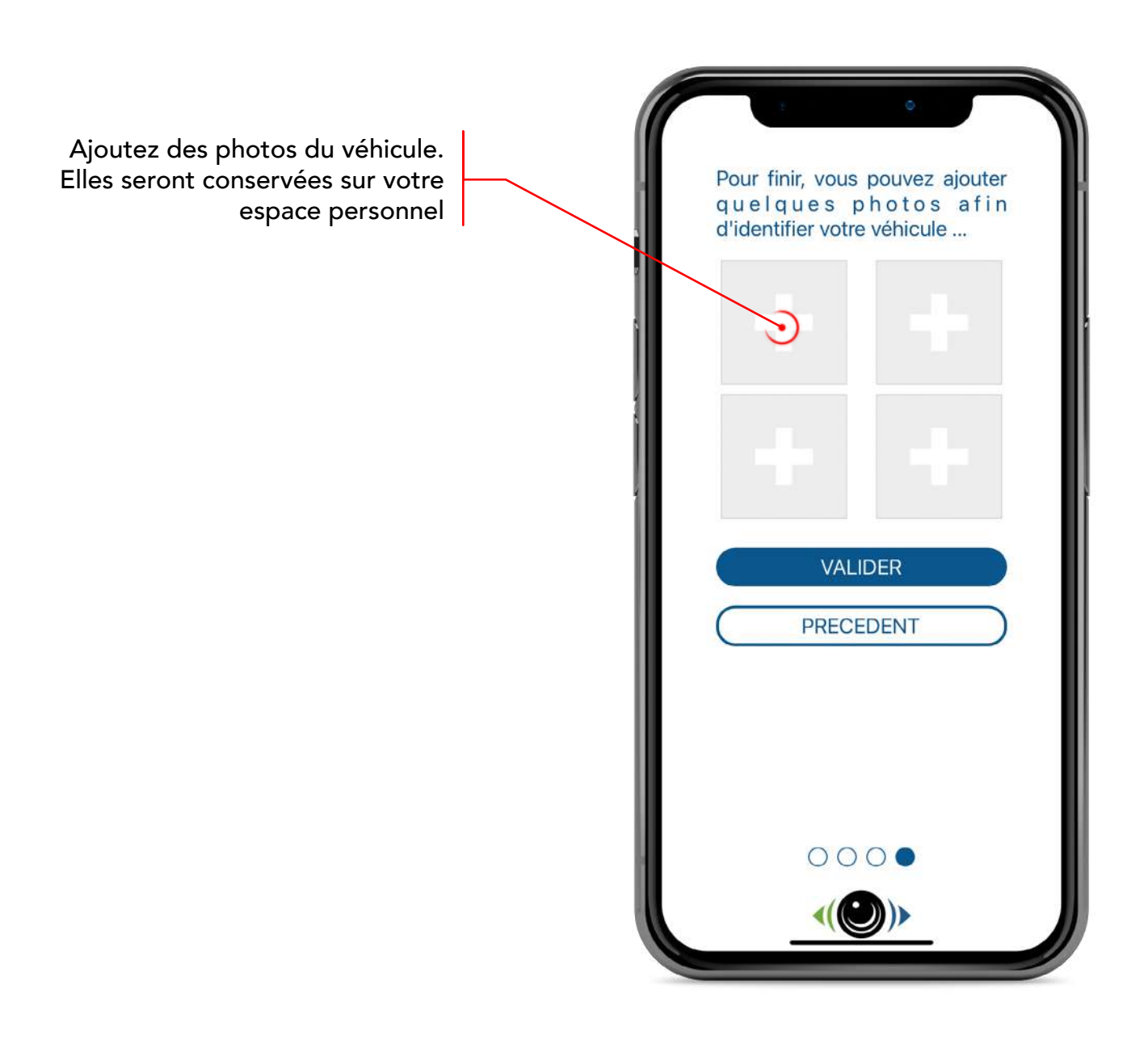

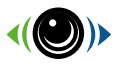

\_

### Liste de vos Sentinelles

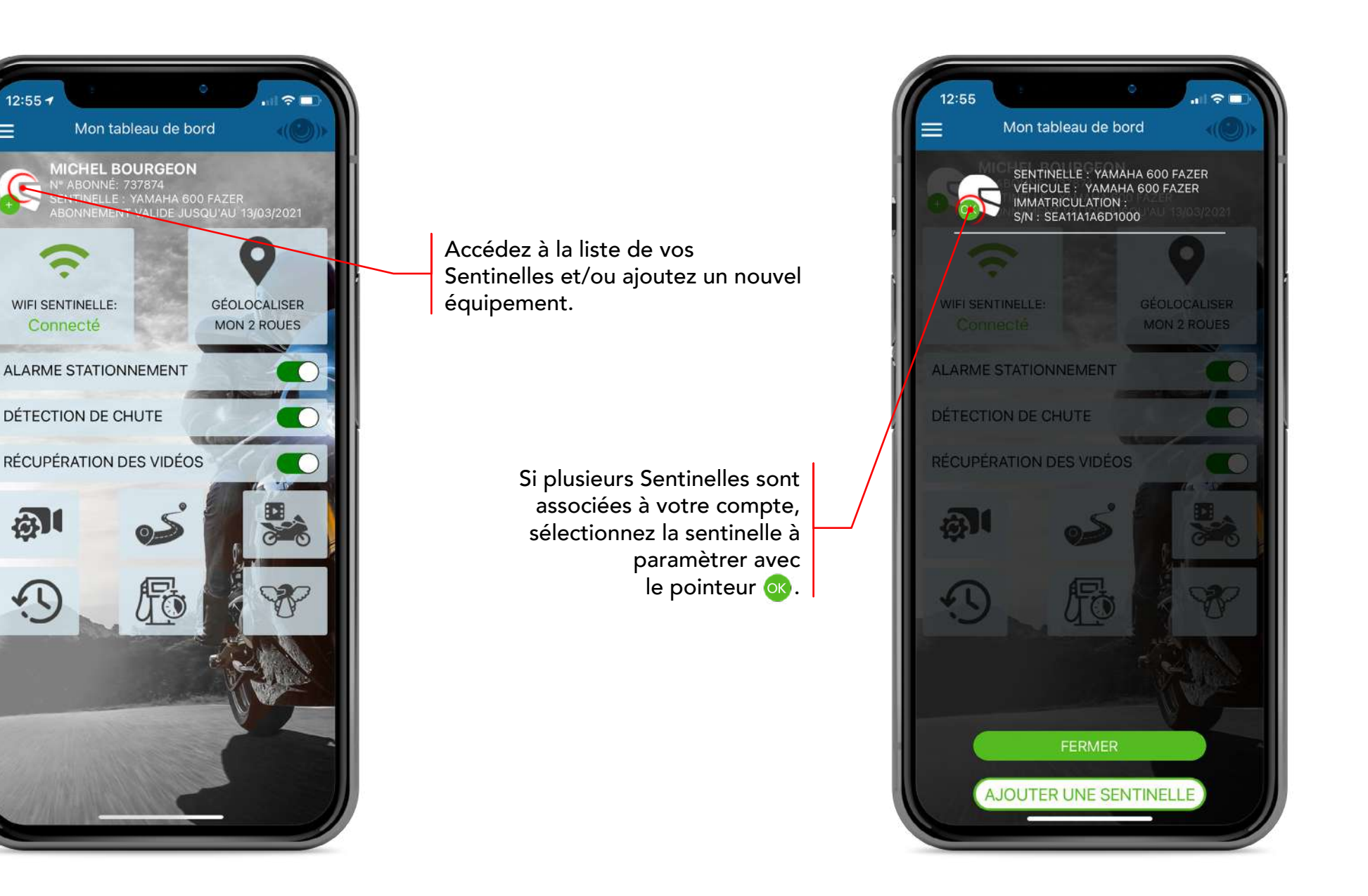

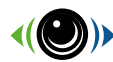

### Votre compte utilisateur

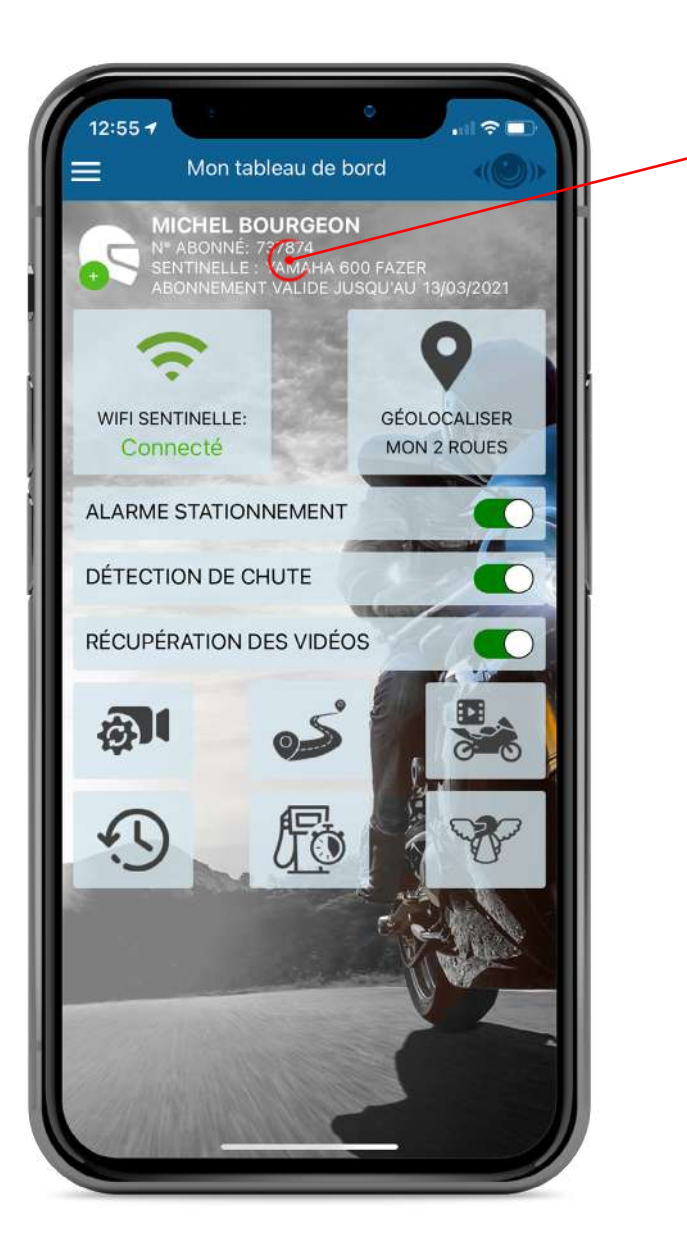

Information générale : En cas de demande d'assistance auprès des équipes Sentidrive, ces informations vous seront demandées afin d'identifier l'équipement.

© 2021 SENTIDRIVE

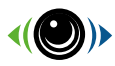

### Etat de connexion

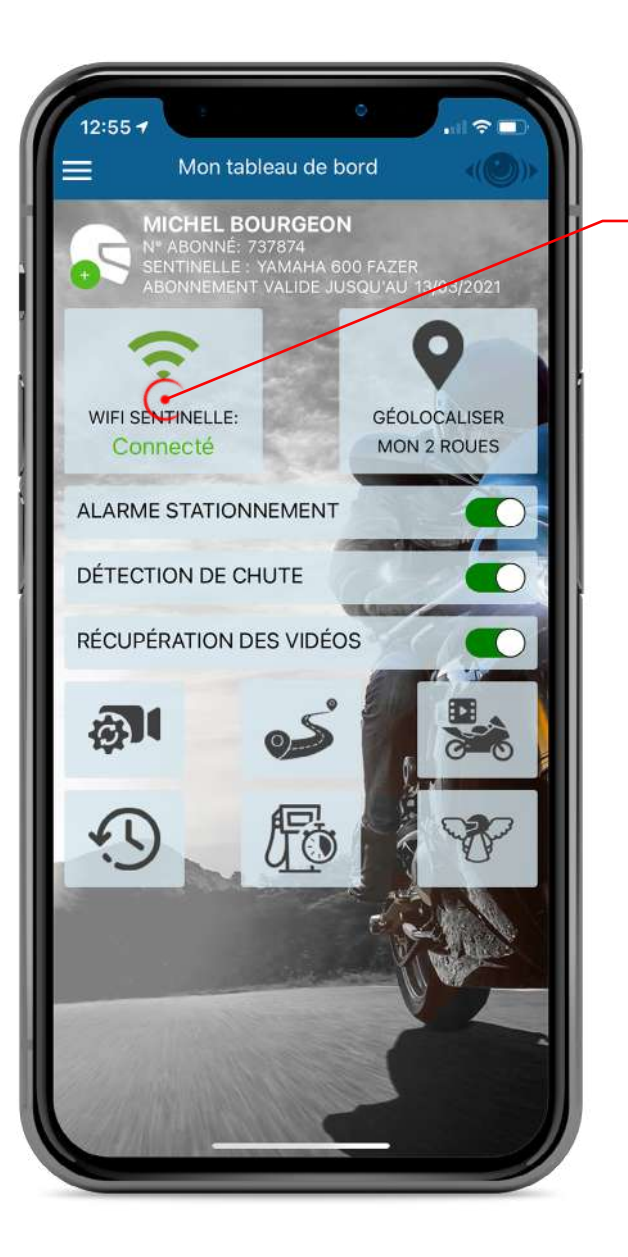

Etat de connexion entre l'application et la Sentinelle.

Cette connexion doit d'abord être configurée dans les paramètres du téléphone.

Une fois que cette connexion est paramétrée, l'état du wifi Sentinelle passera de déconnecté à connecté.

Le nom du Wifi correspond au numéro IMEI de votre Sentinelle composé de 15 chiffres (numéro d'identification unique). Le mot de passe par défaut correspond au 8 derniers chiffres de votre Sentinelle.

Exemple : Nom du wifi : 864796050000205 Mot de passe : 50000205

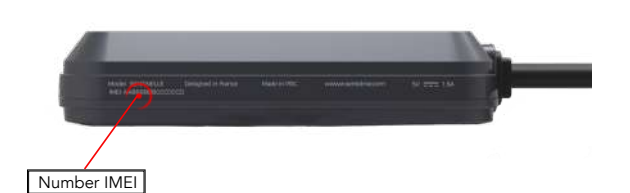

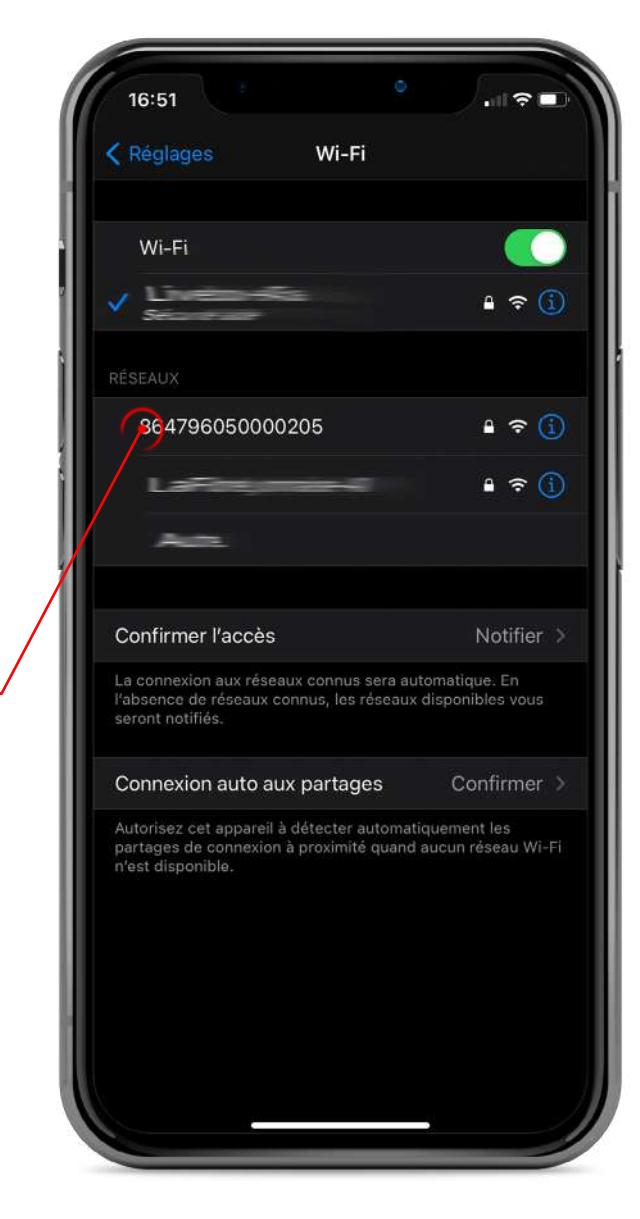

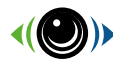

### Géolocalisez votre deux-roues

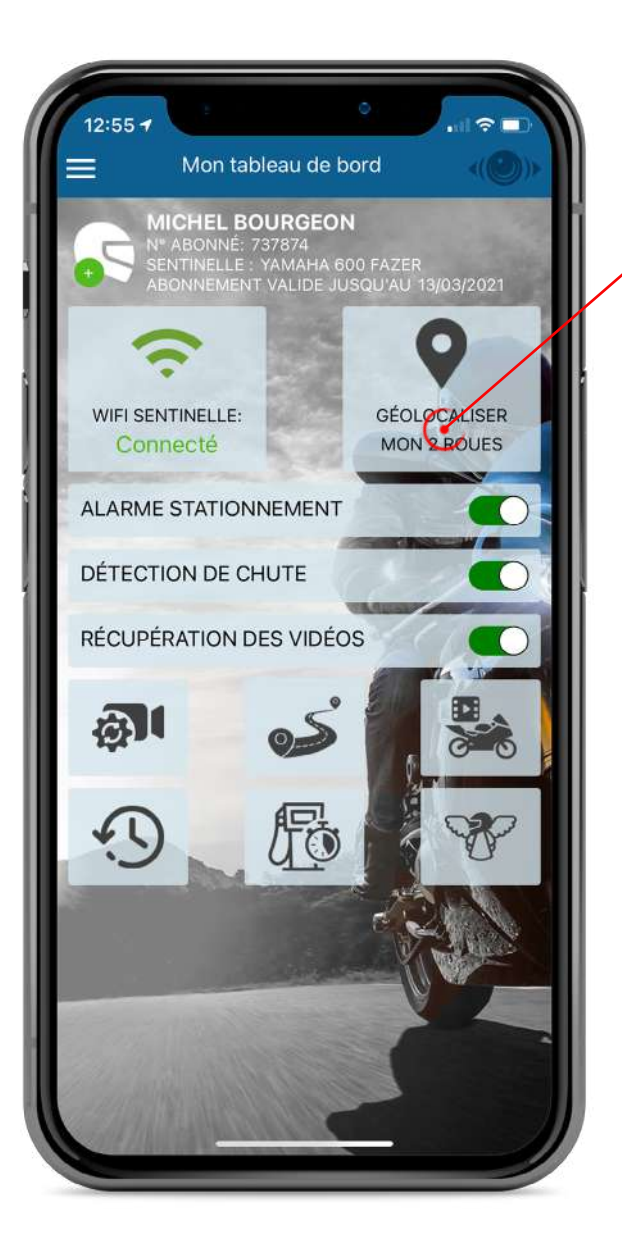

Accédez à la position de votre Sentinelle

© 2021 SENTIDRIVE

#### Géolocalisez votre deux-roues

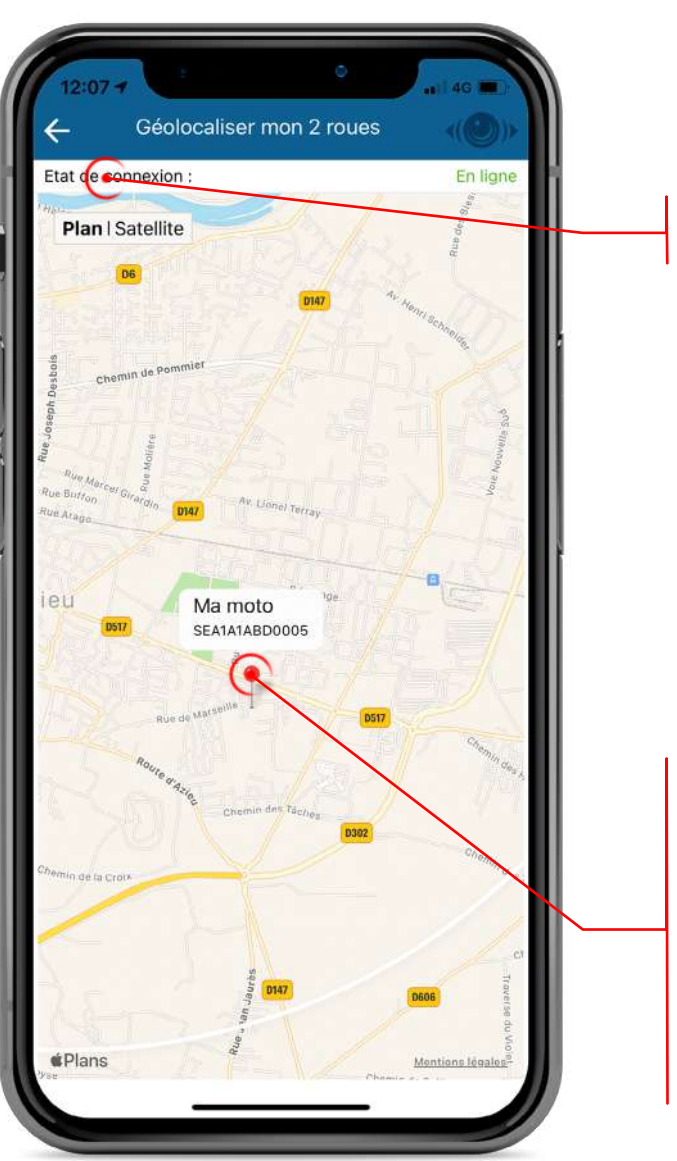

«Etat de connexion» indique le statut de connexion.

Changez de mode d'affichage : Plan / Satellite

Si le statut de connexion est «Hors ligne», le marqueur Rouge indiquera la dernière position connue

Le marqueur rouge représente la position de votre Sentinelle.

Afin d'identifier plus rapidement votre Sentinelle, vous pouvez cliquer directement sur le marqueur rouge pour afficher son nom ainsi que son numéro de série.

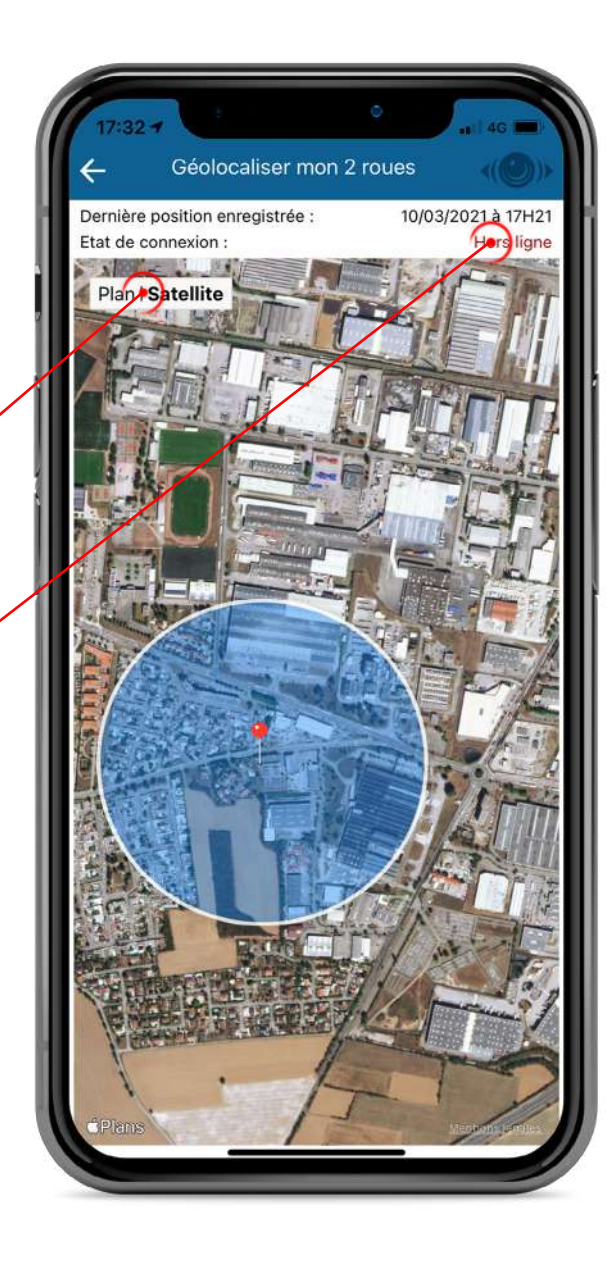

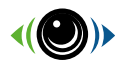

#### Menu rapide

Activation / désactivation des fonctionnalités principales

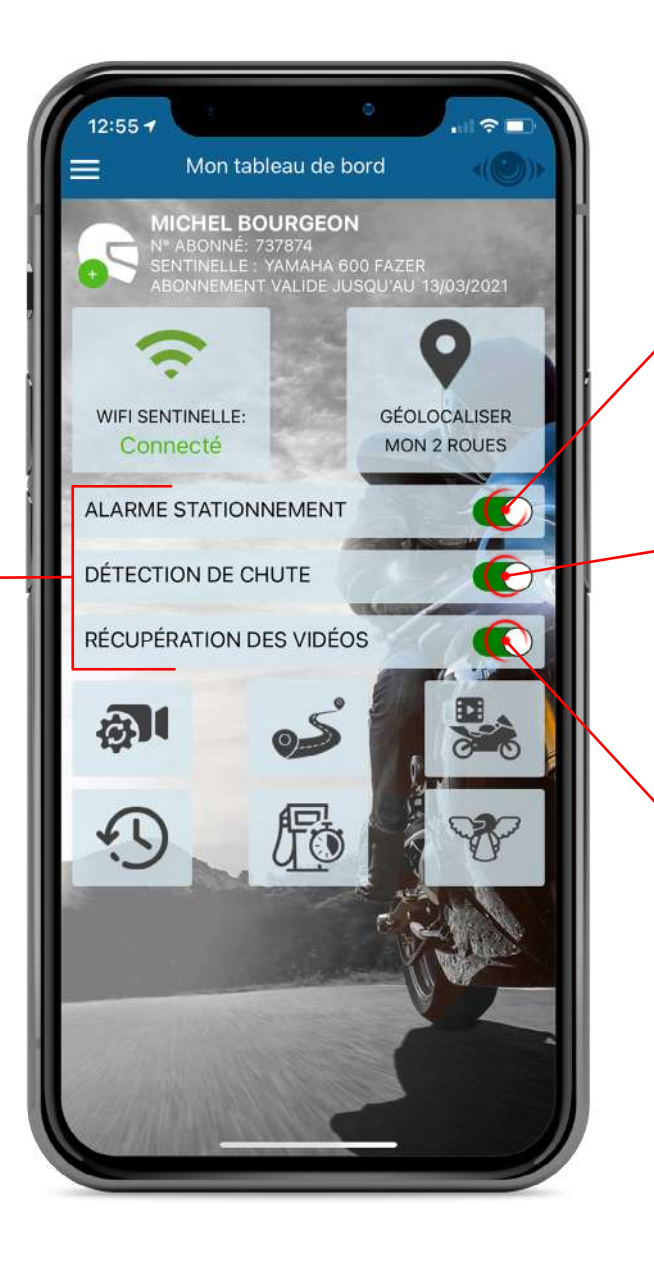

Activation / Désactivation de la surveillance des vibrations. Si la fonction est désactivée, en cas de tentative de vol, vous ne serez pas alerté

Activation / Désactivation de la détection de chute. Si la fonction est désactivée, en cas de chute, vos contacts d'urgence ne seront pas alertés

Activation / Désactivation de la récupération des vidéos. Si la fonction est désactivée, le téléchargement automatique des vidéos sur le Smartphone est désactivé.

L'enregistrement des vidéos en local dans la Sentinelle est toujours fonctionnnel.

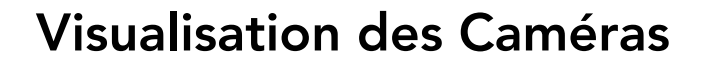

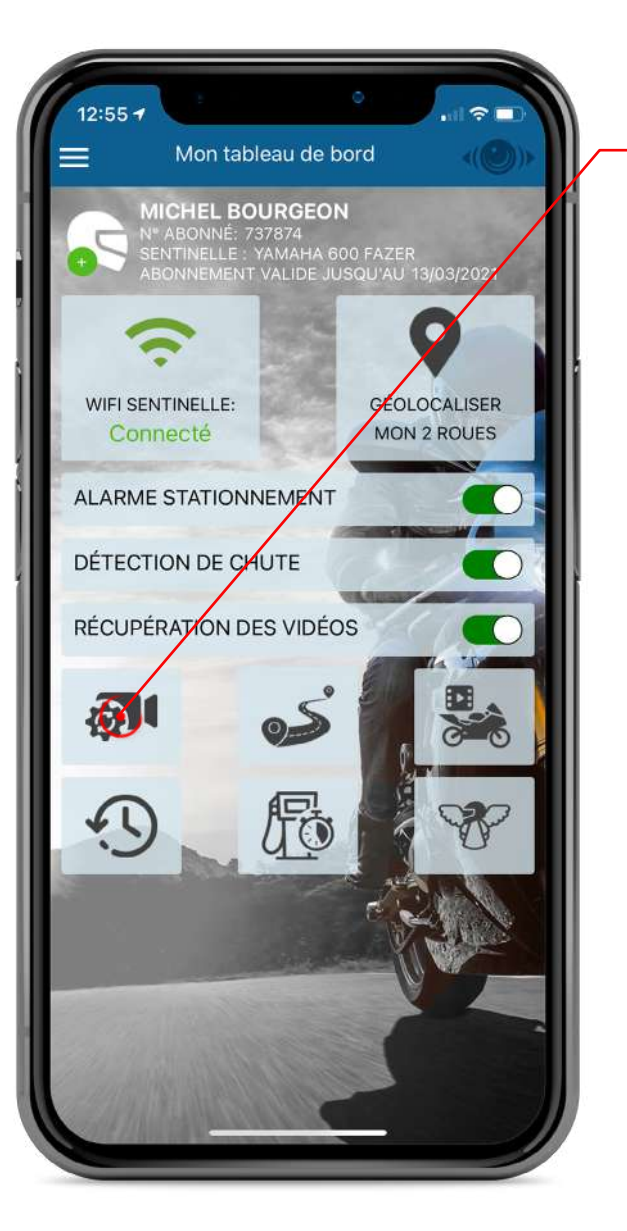

Accèdez aux caméras - en streaming vidéo - pour contrôler l'angle de vue et la propreté des équipements

> Changez l'angle de vue et la rotation image des caméras en accèdant directement aux paramètres de réglages

| Caméra avant   |                  |
|----------------|------------------|
| Résolution     | Full HD (1080) 🗸 |
| Angle          | 180° 🗸           |
| Caméra arrière |                  |
| Résolution     | HD (720) 🗸       |
| Angle          | 0° ~             |

Basculez le streaming vidéo vers la caméra Avant / Arrière

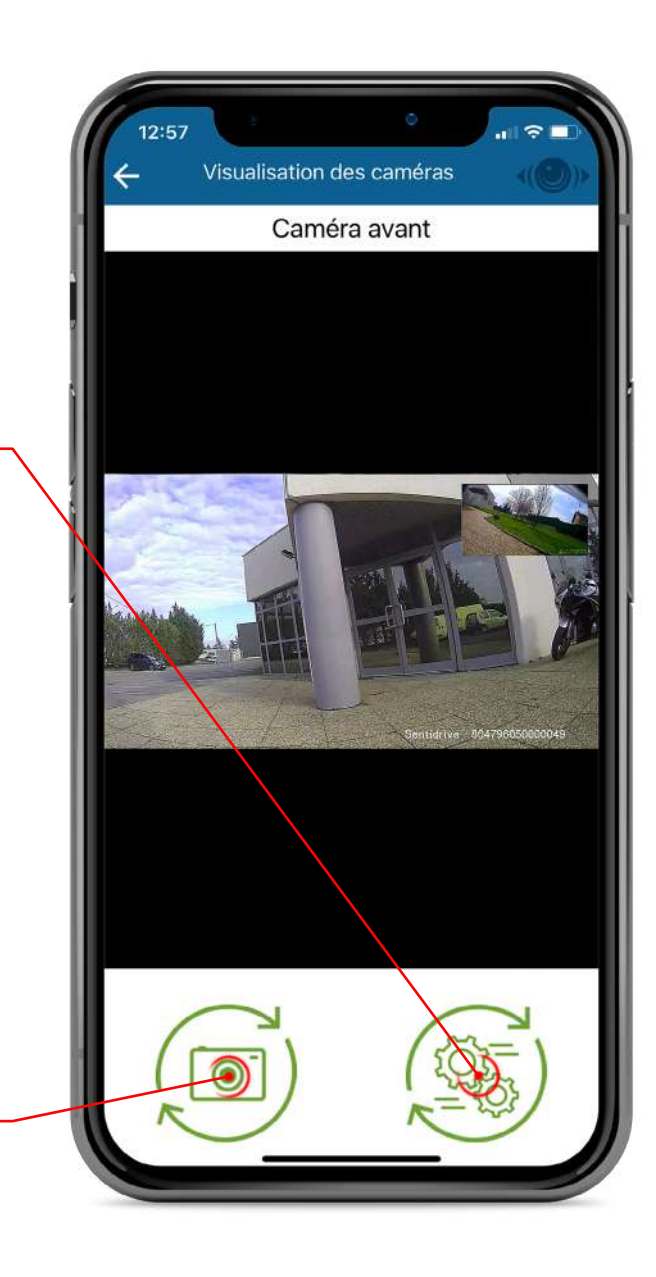

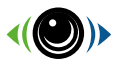

### **Vos Trajets**

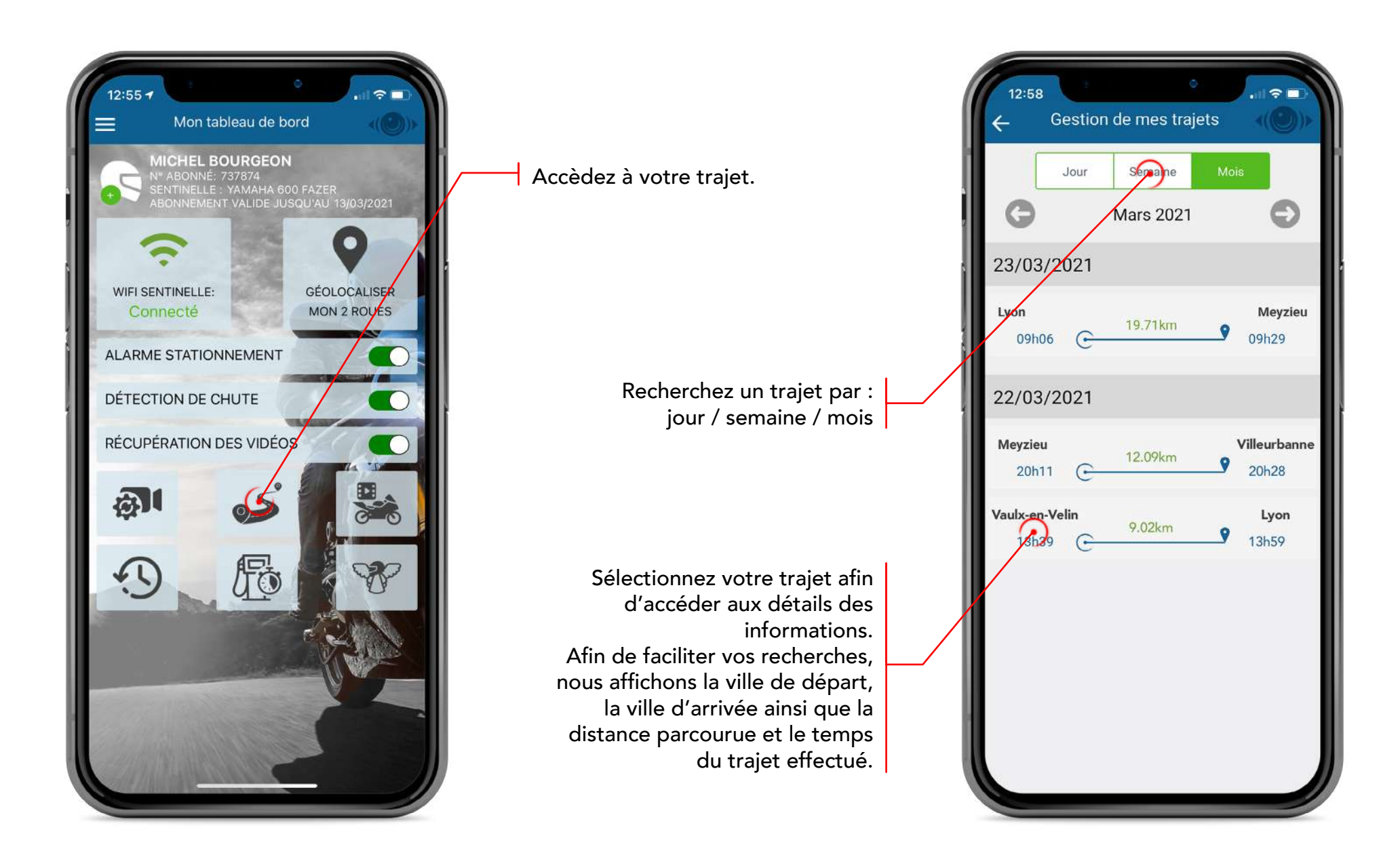

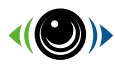

### **Vos Trajets**

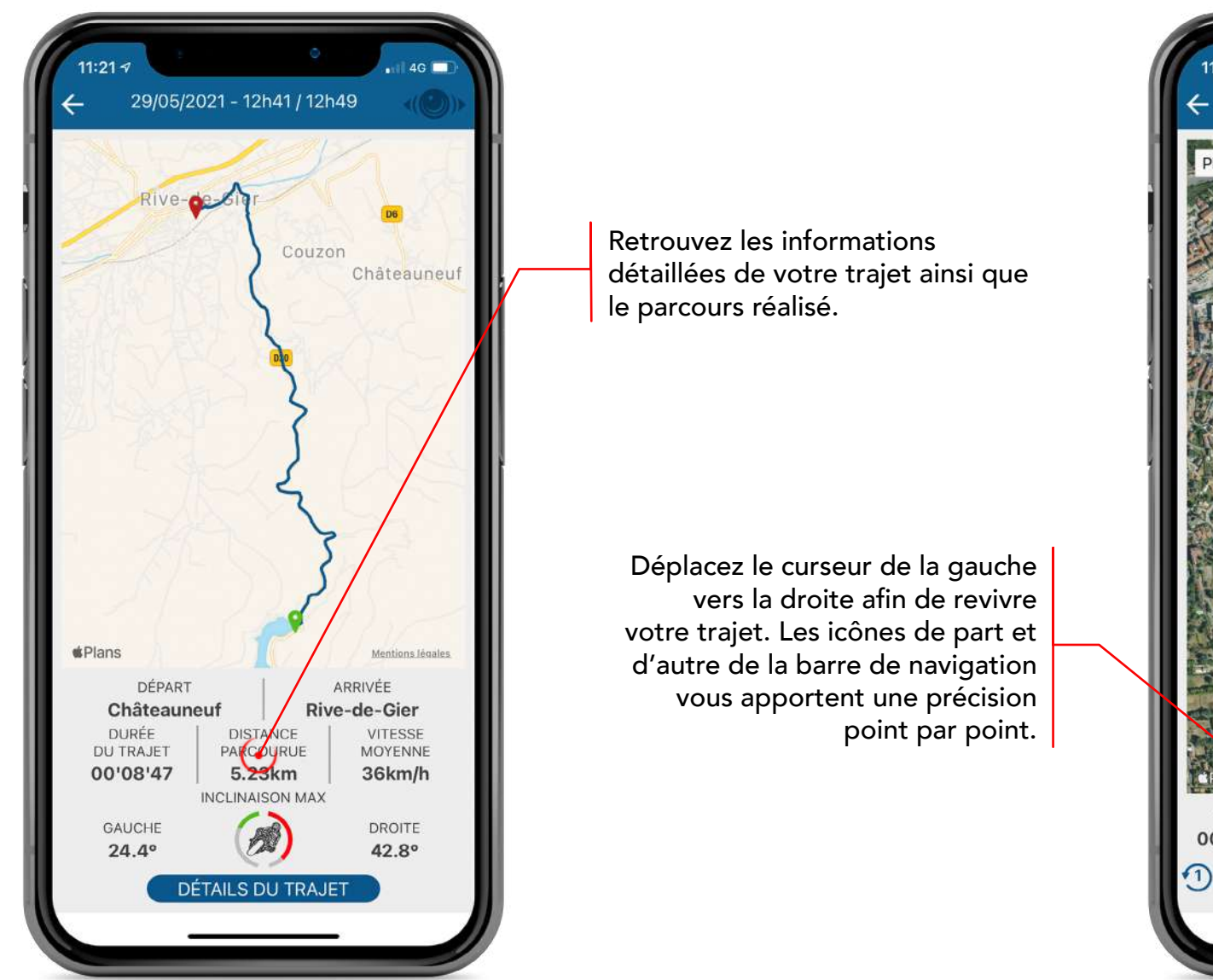

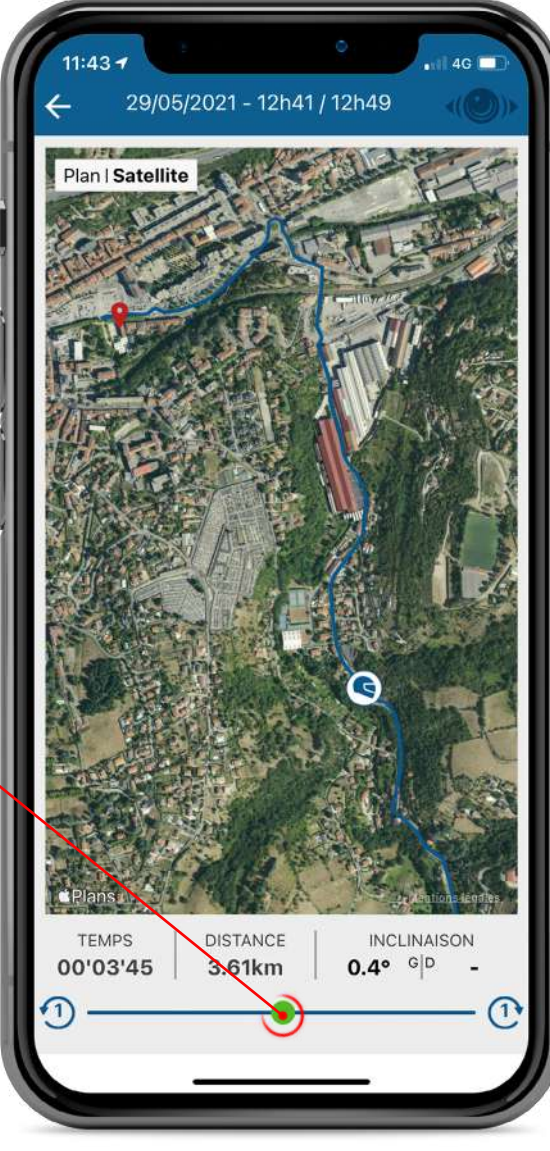

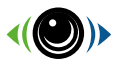

### **Vos Trajets**

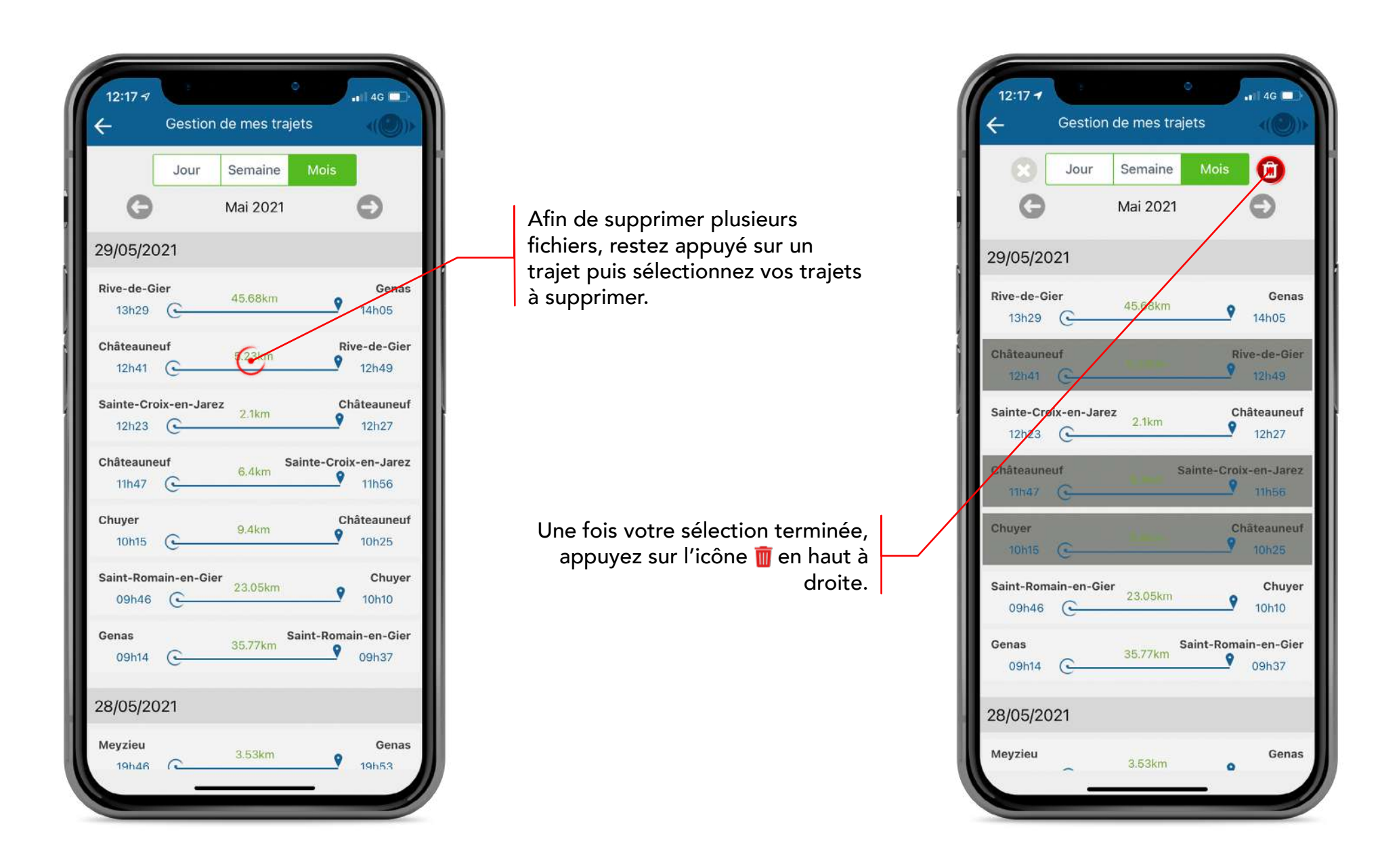

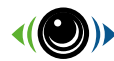

### **Vos Vidéos**

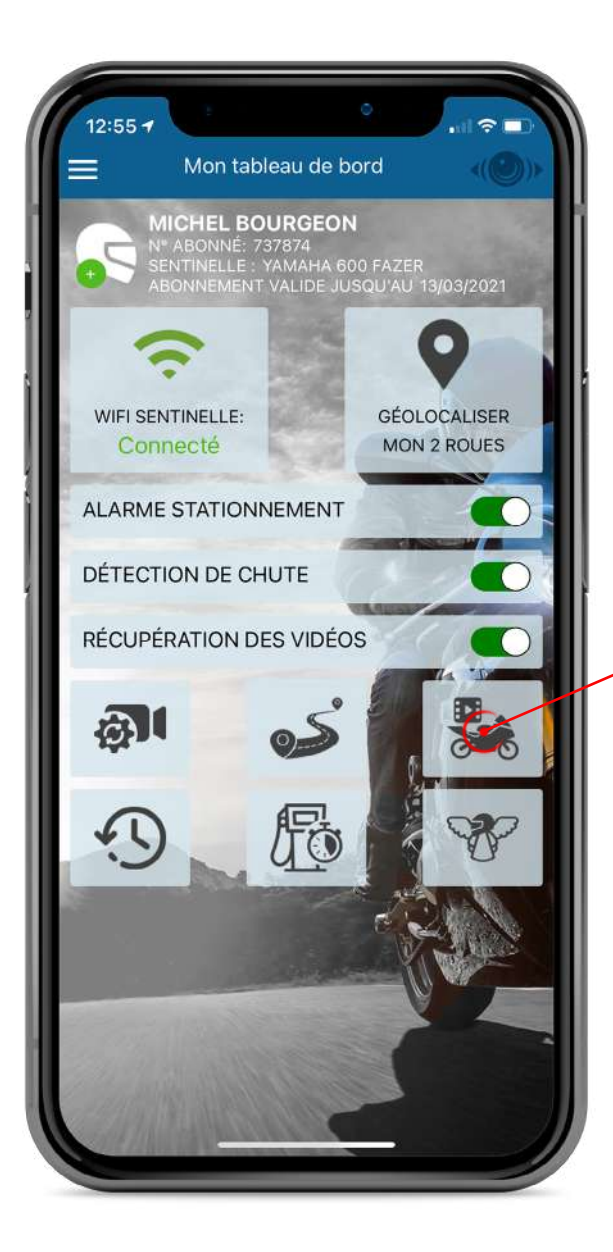

Accèdez à vos vidéos stockées sur votre espace personnel, votre application, ou dans votre Sentinelle

### Vos Vidéos

Recherchez une vidéo par : jour / semaine / mois

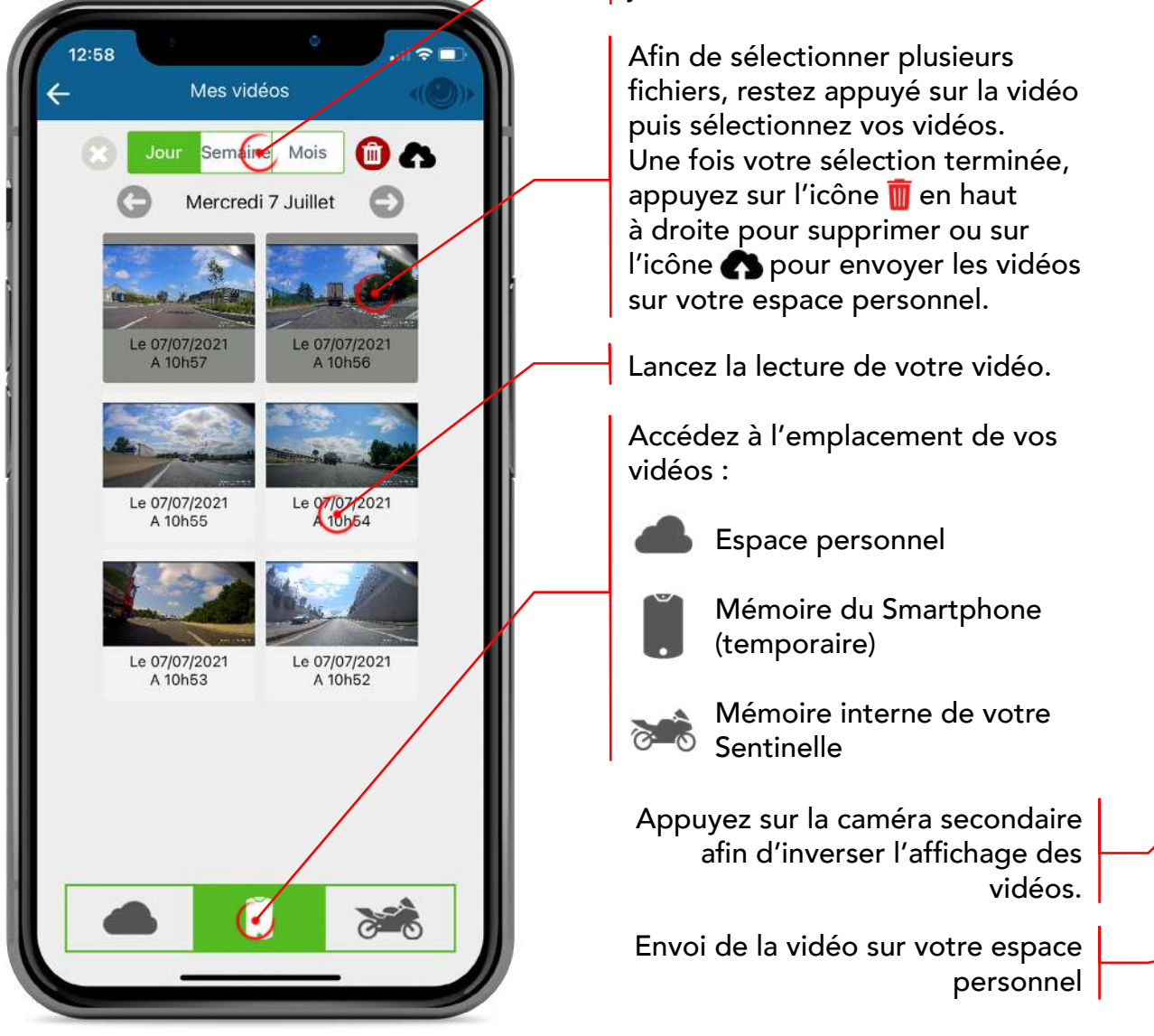

T

Ma vidéo

Le 07/07/2021 A 10h57

12:58

© 2021 SENTIDRIVE

Supprimez la vidéo

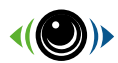

### Récupération des fichiers dans votre Sentinelle

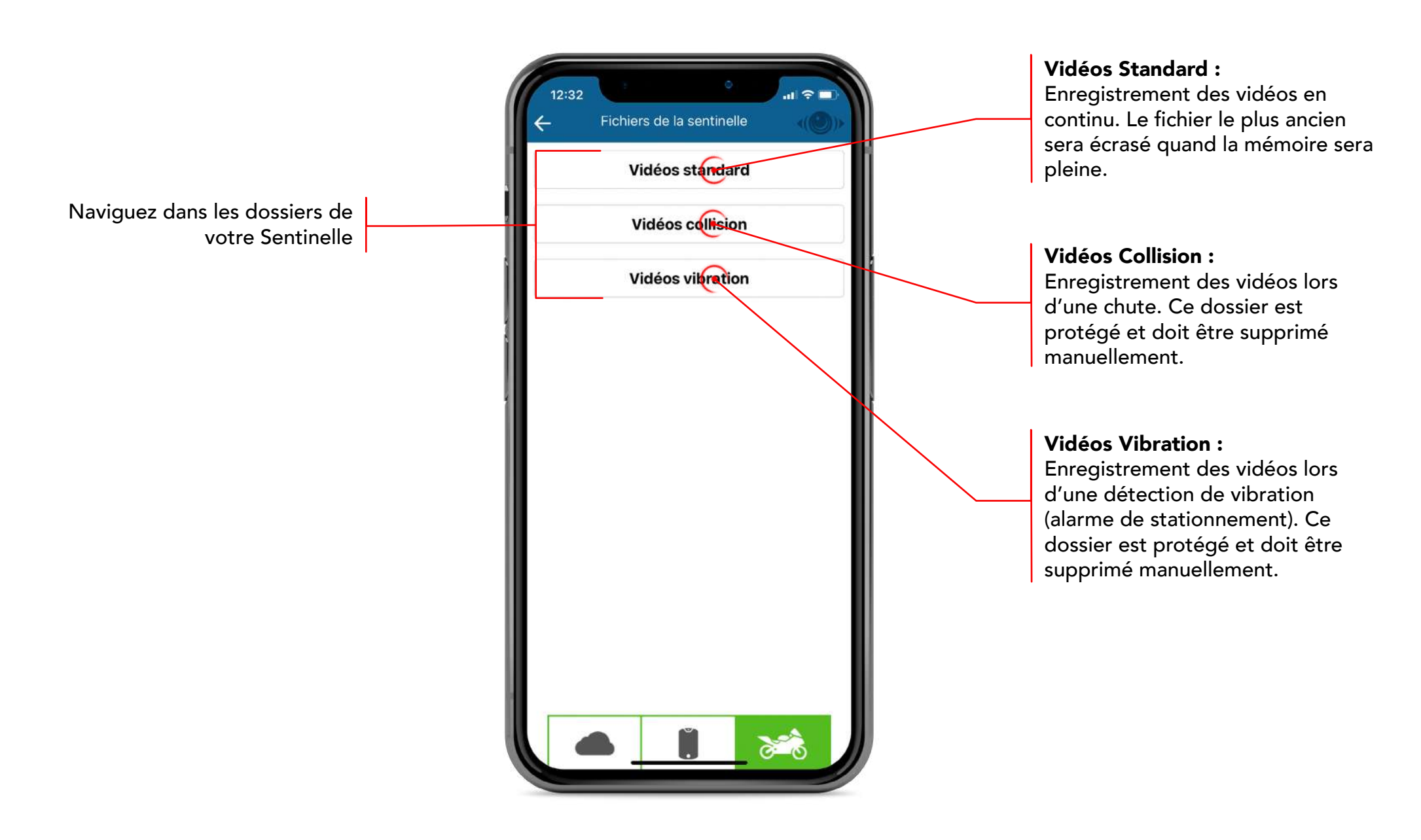

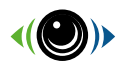

### Récupération des fichiers dans votre Sentinelle

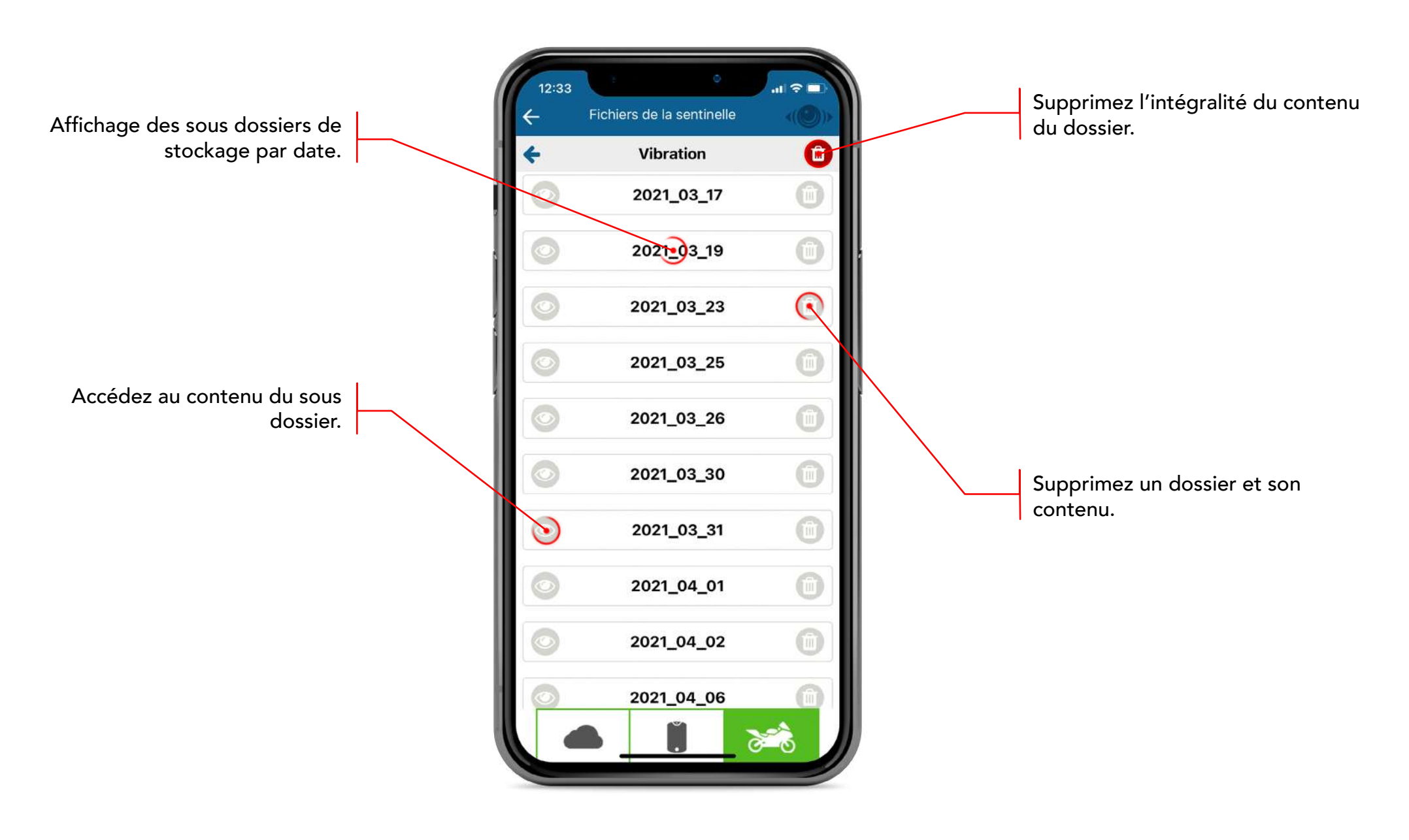

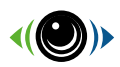

### Récupération des fichiers dans votre Sentinelle

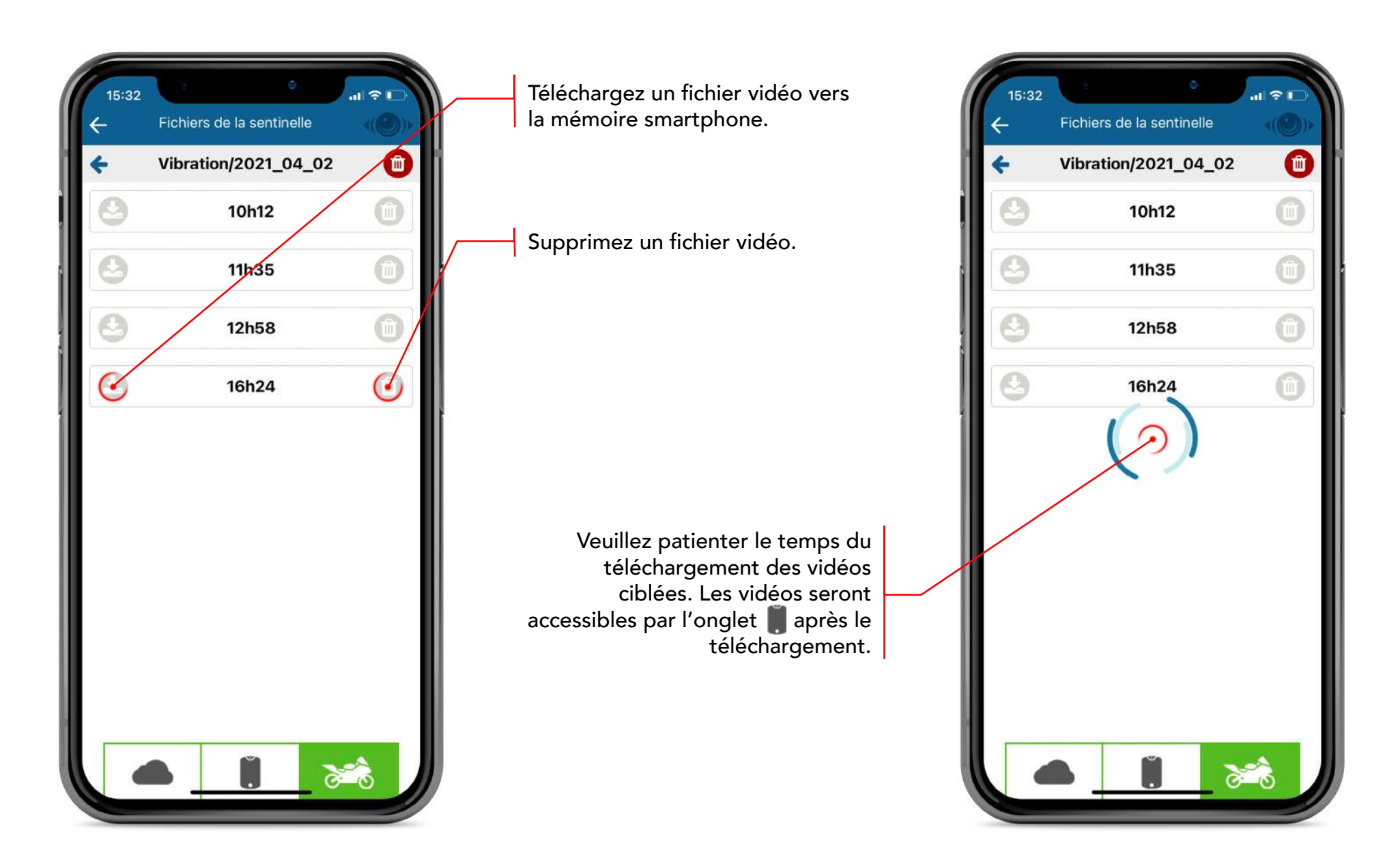

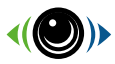

#### Historique de vos activités

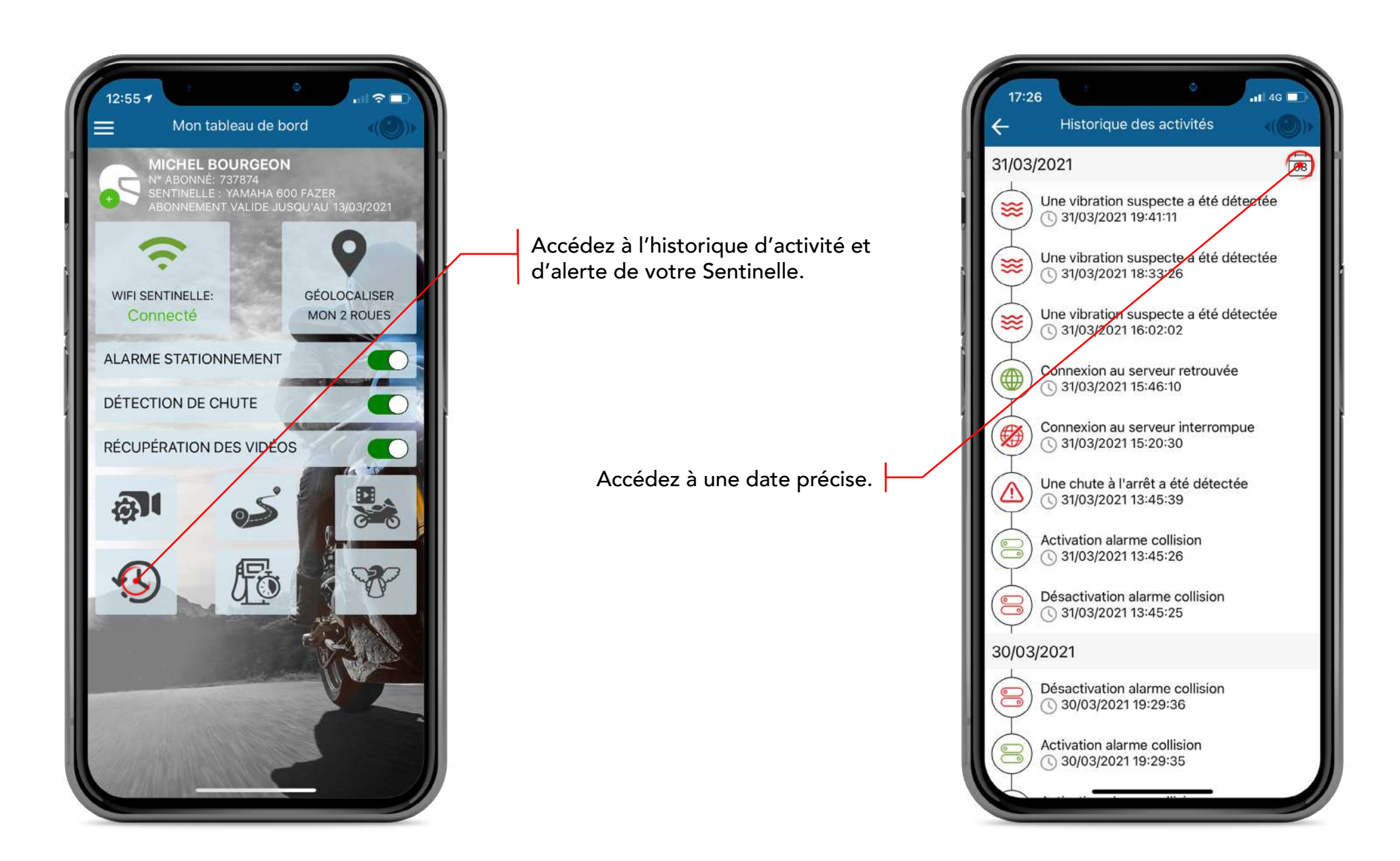

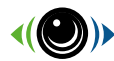

#### Mode essence

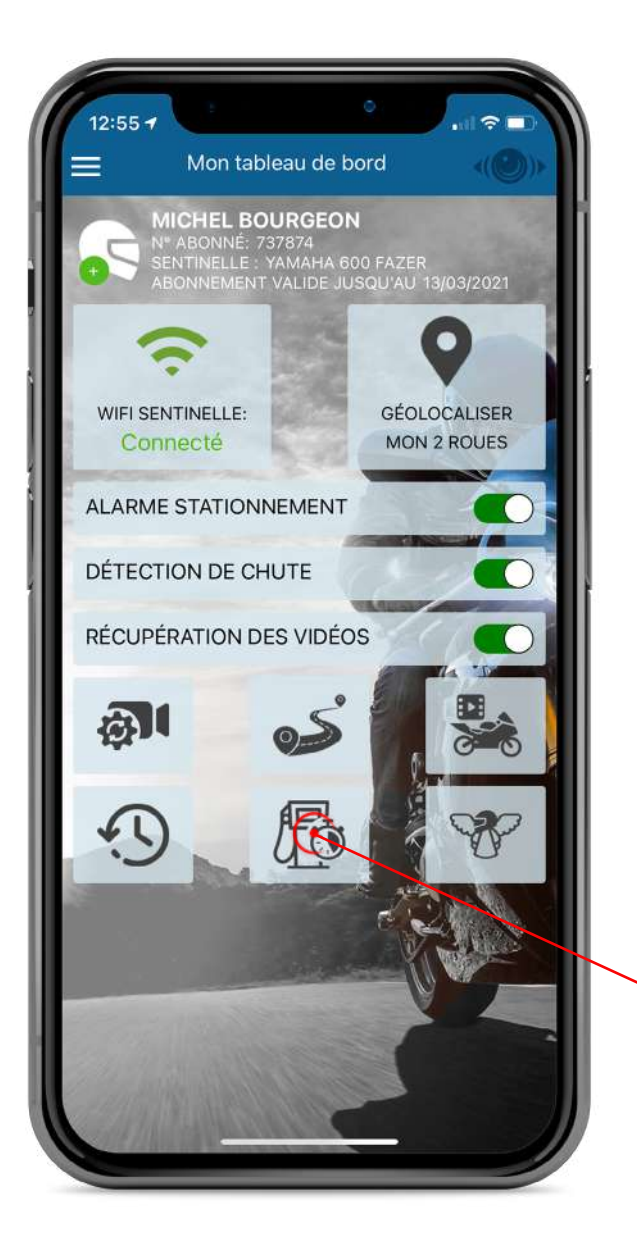

Activez le mode essence pour que la détection de vibration se désactive temporairement.

La détection de vibration se réactivera automatiquement après 10 minutes.

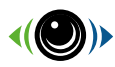

### Vos Anges gardiens

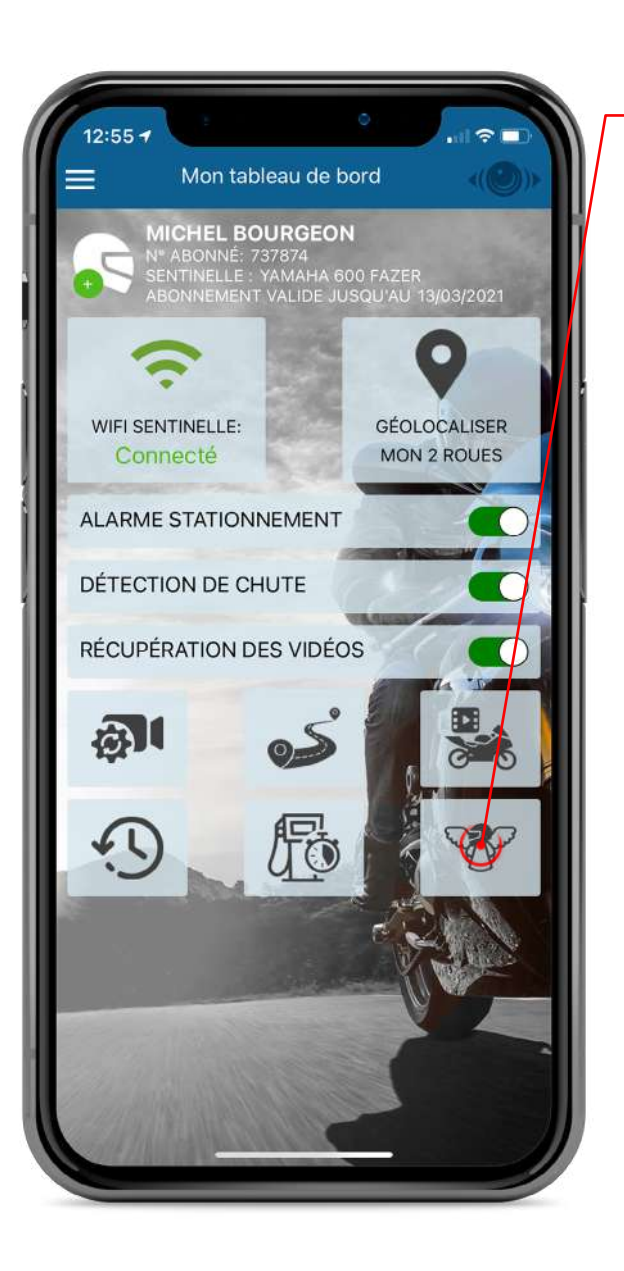

Définissez vos anges gardiens: en cas de chute ils seront automatiquement alertés par SMS.

Renseignez le nom, prénom et numéro de téléphone de l'ange gardien a ajouter. Celui-ci recevra un SMS pour valider votre demande. Il devra alors renseigner son nom et prénom sous 15min après réception du SMS (identiques aux champs que vous avez saisis).

Retrouvez la liste de vos Anges Gardiens et leur statut :

- = confirmé
- = en attente de confirmation

Vous permet de supprimer un ange gardien.

Vous permet de renvoyer un SMS de confirmation à votre Ange Gardien en attente si la demande a expiré.

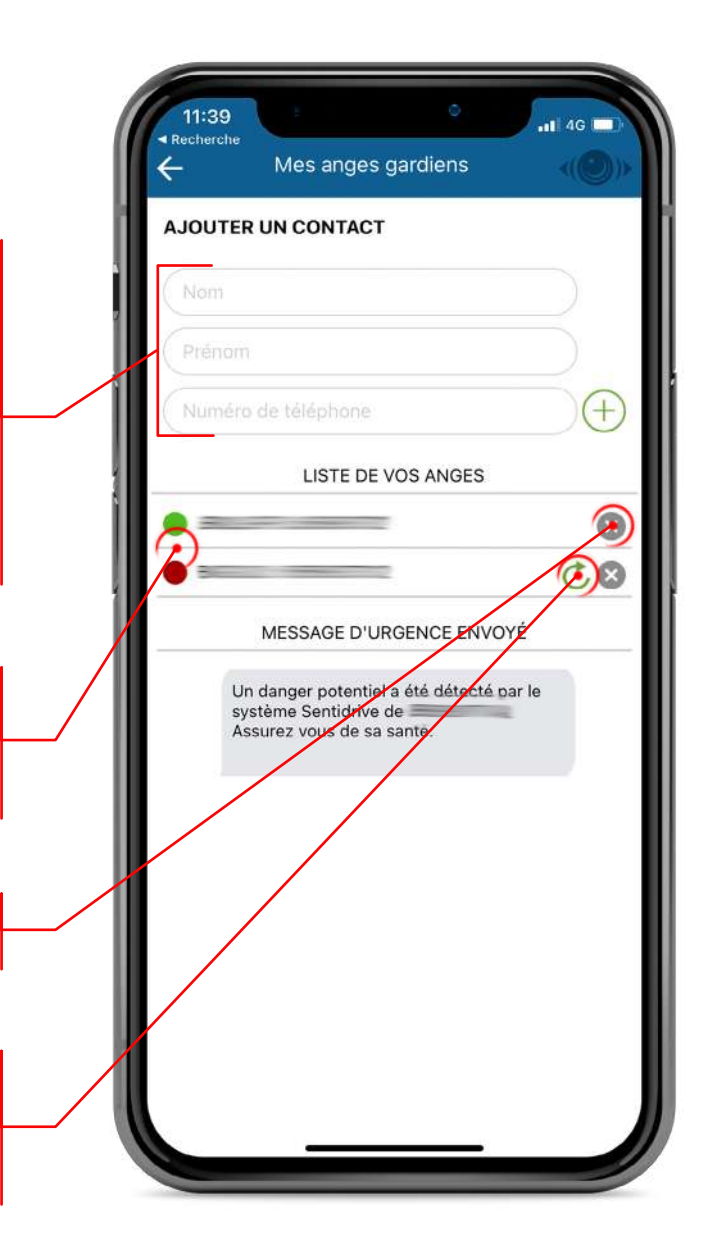

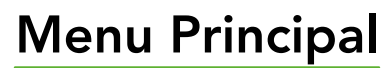

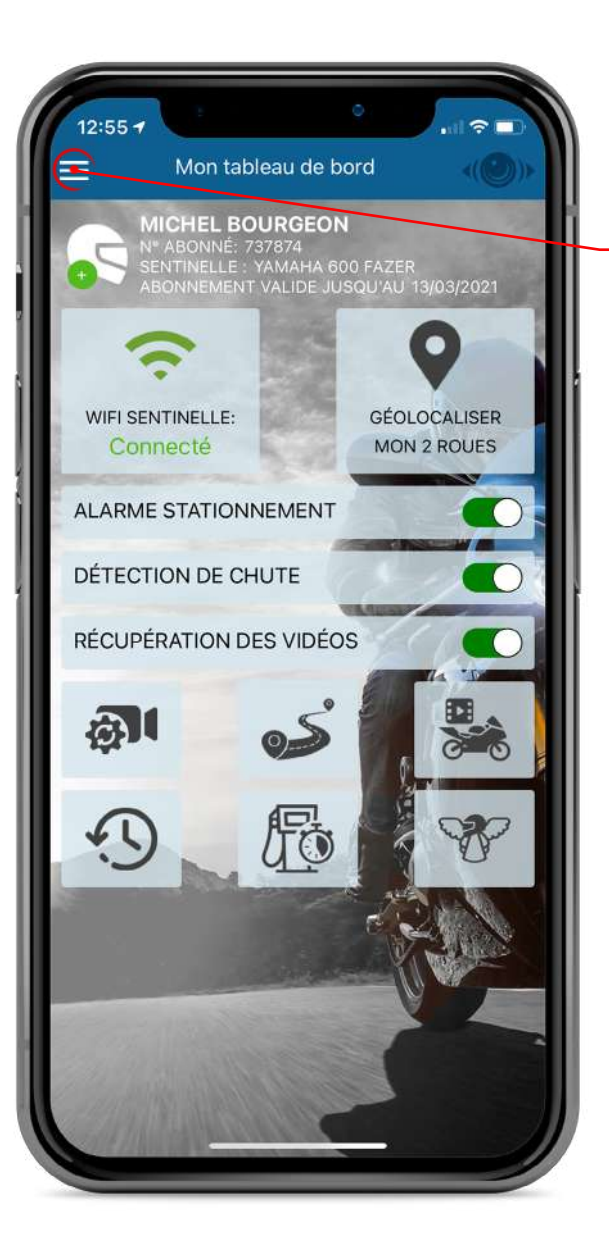

Accédez au menu de votre application.

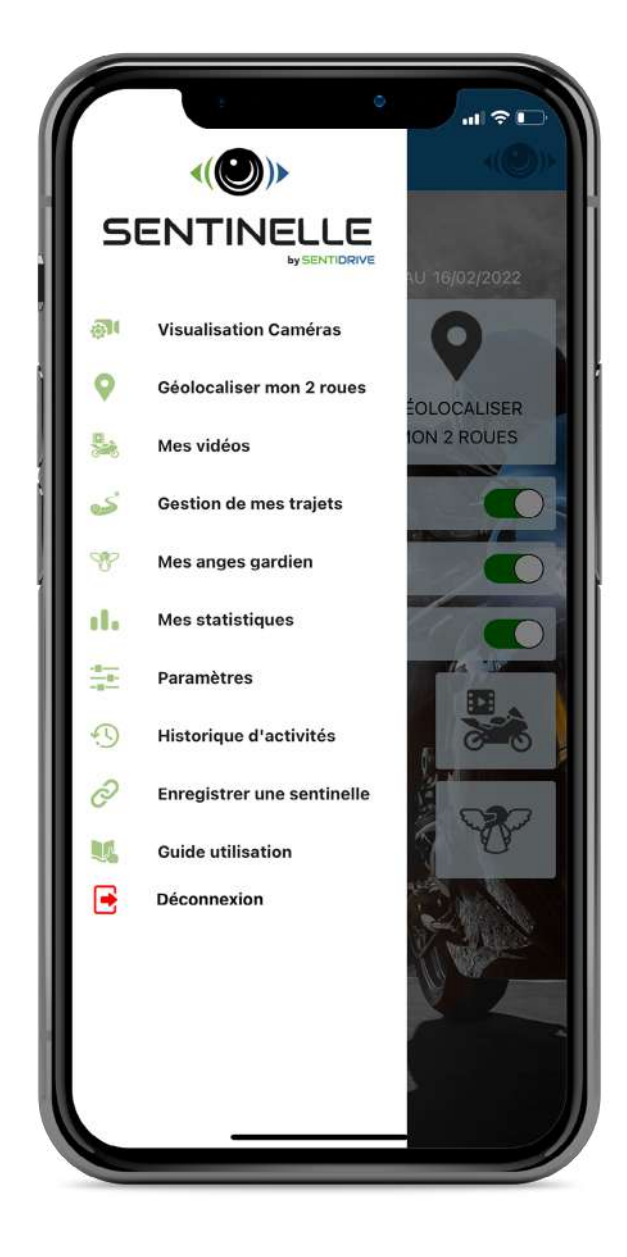

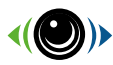

#### Mes statistiques

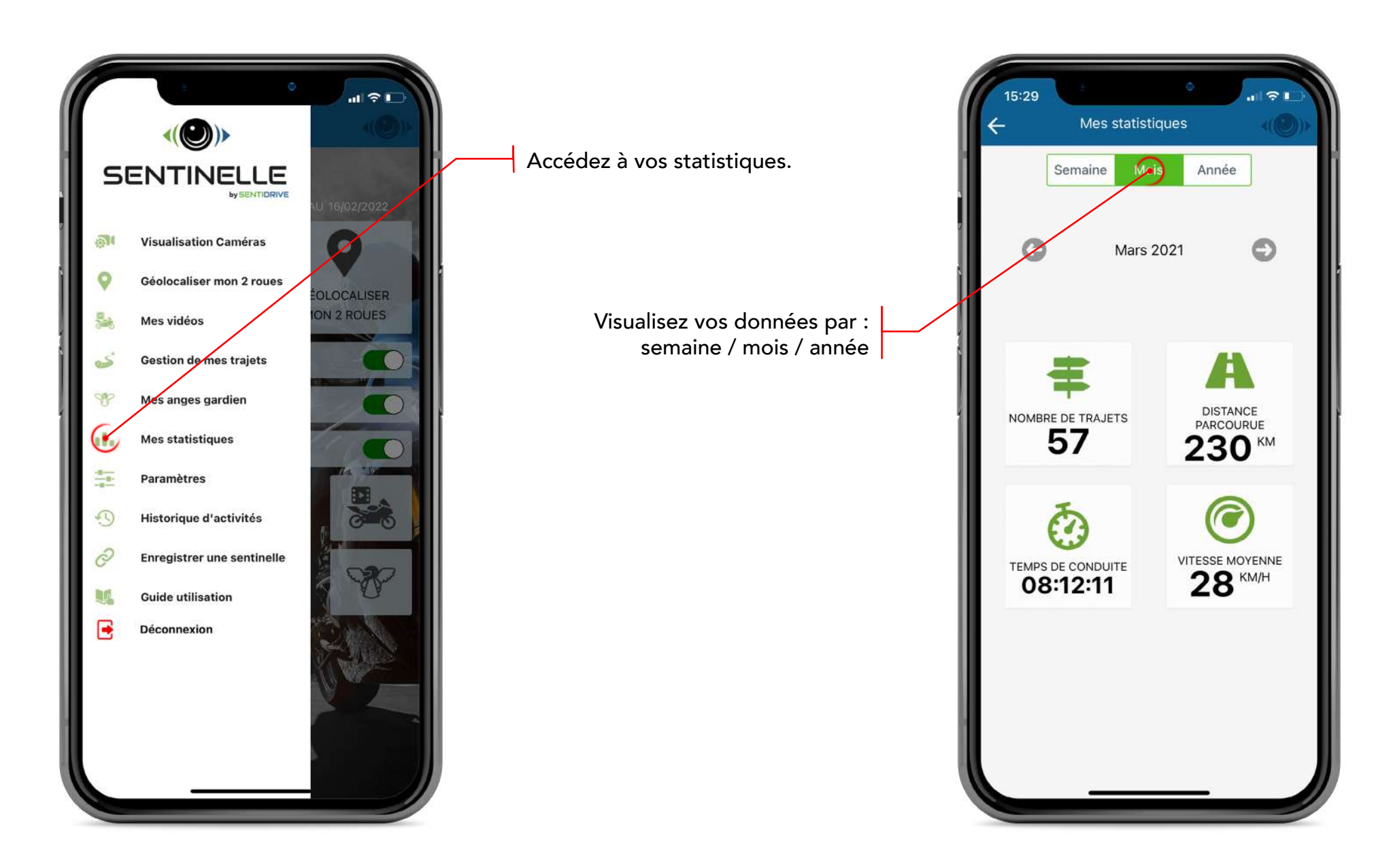

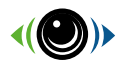

#### Paramètres

Accédez aux paramètres.

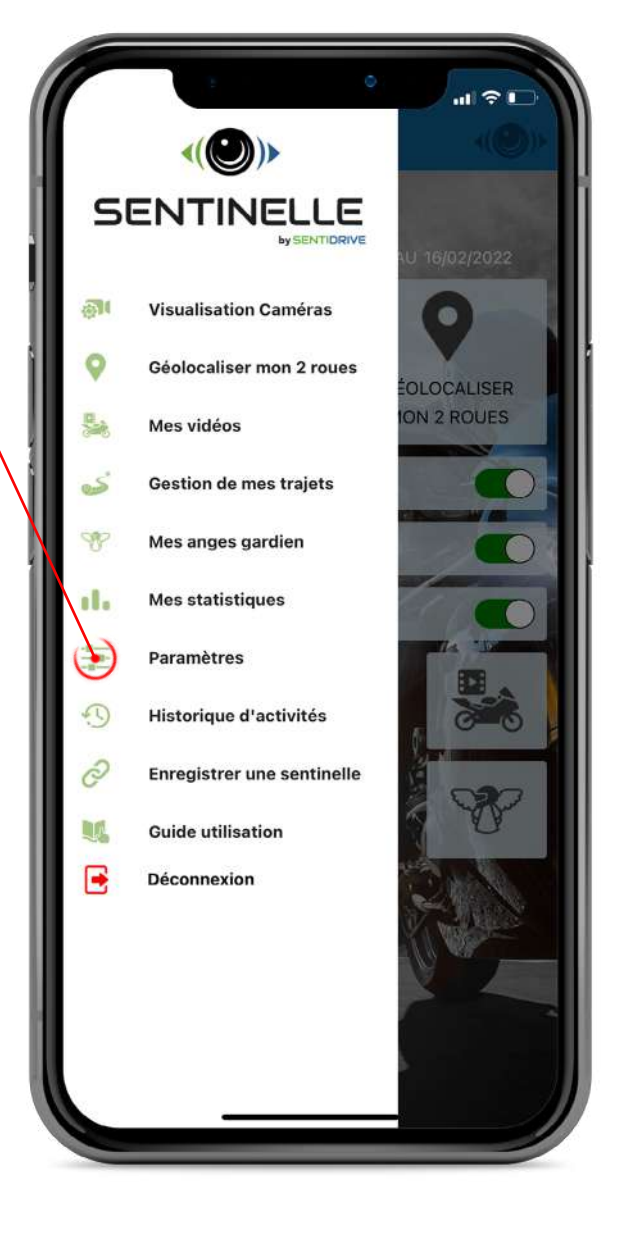

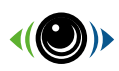

Stockage du téléphone alloué aux données vidéos Sentidrive. Les données sont remontées sur votre espace personnel lorsque vous vous connectez à un réseau Wifi vérifié.

Durée d'enregistrement des vidéos.

Délai avant mise en veille de votre Sentinelle lorsque vous coupez le contact.

Sensibilité de déclenchement sur analyse des chocs. Pour un usage urbain, conserver le réglage «route». Pour un usage off-road, régler le paramètre sur «tout-terrain».

Après coupure du contact, délai avant activation de la surveillance des vibrations pour déclenchement de l'alarme de stationnement.

Sensibilité de déclenchement de l'alarme de stationnement.

Réglage de la qualité vidéo de la caméra avant.

Rotation de la caméra avant. Le contrôle de l'angle réglé est expliqué à la page 18 : visualisation des caméras.

Réglage de la qualité vidéo de la caméra arrière.

|   | ÷             | Paramètres      | <(@)>            |              |
|---|---------------|-----------------|------------------|--------------|
|   | Paramètre     | es généraux     |                  |              |
|   | Langue        |                 | Français 🗸       |              |
|   | Limite de sto | ockage          | 40 Go - 3h18 🗸   |              |
| _ | Durée d'enre  | egistrement     | 1 min 🗸          |              |
|   | Delaiavant v  | /eille          | 15 sec 🗸         |              |
|   | Envoi autom   | atique au cloud | Ó                |              |
|   | Alarme batte  | erie faible     | Ø                |              |
|   | Coupure aut   | omatique        |                  |              |
|   | Alarme perte  | e de connexion  | Q                |              |
|   | Alarme de     | e chute         |                  |              |
|   | Activation    |                 |                  |              |
|   | Sensibilité   |                 | Route 🗸          |              |
|   | Alarme st     | ationnement     |                  |              |
|   | Activation    |                 | Q                |              |
|   | Delaiavant a  | activation      | 3 min 🗸          |              |
|   | Délai avant o | déclenchement   | 5 600~           |              |
|   | Sensibilité   |                 | Niveau 2 🗸       |              |
|   | Caméra a      | vant            |                  | $\backslash$ |
|   | Resolution    |                 | Full HD (1080) 🗸 |              |
|   | Angle         |                 | 180° 🗸           |              |
|   | Caméra a      | rrière          |                  |              |
|   | Résolution    |                 | HD (720) 🗸       |              |
|   | Angle         |                 | (er~             |              |
|   |               |                 |                  |              |

Choix de la langue de l'application.

Activation / désactivation de l'envoi automatique des vidéos sur votre espace personnel. Les vidéos sont envoyées dès lors que vous vous connectez à un réseau Wifi connu.

Activation / désactivation de l'envoi de la notification «batterie faible». Cette alarme est déclenchée lorsque la tension de votre véhicule est inférieure à 11,8 Volt.

Activation / désactivation de la coupure automatique de votre Sentinelle en cas d'alarme de batterie faible.

Activation / désactivation de l'envoi de la notification «perte de connexion». Cette alarme est déclenchée lorsque votre Sentinelle ne communique plus avec le serveur Sentidrive.

Activation / désactivation de l'alarme de chute (à l'arrêt et en mouvement).

Activation / désactivation de l'alarme de stationnement.

Sur détection d'une vibration, délai avant envoi de l'alarme de stationnement. La mise en route du véhicule durant ce délai annule le déclenchement de l'alarme.

Rotation de la caméra arrière. Le contrôle de l'angle réglé est expliqué à la page 18 : visualisation des caméras.

© 2021 SENTIDRIVE

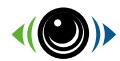

# **Alarmes & Alertes**

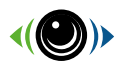

### Alarme de Chute

Lorsque nous détectons une chute, nous prenons contact avec vous par notification puis par appel vocal. Si nous n'avons pas de réponse de votre part pendant 3 minutes, nous

déclencherons les SMS d'urgence

auprès de vos Anges Gardiens.

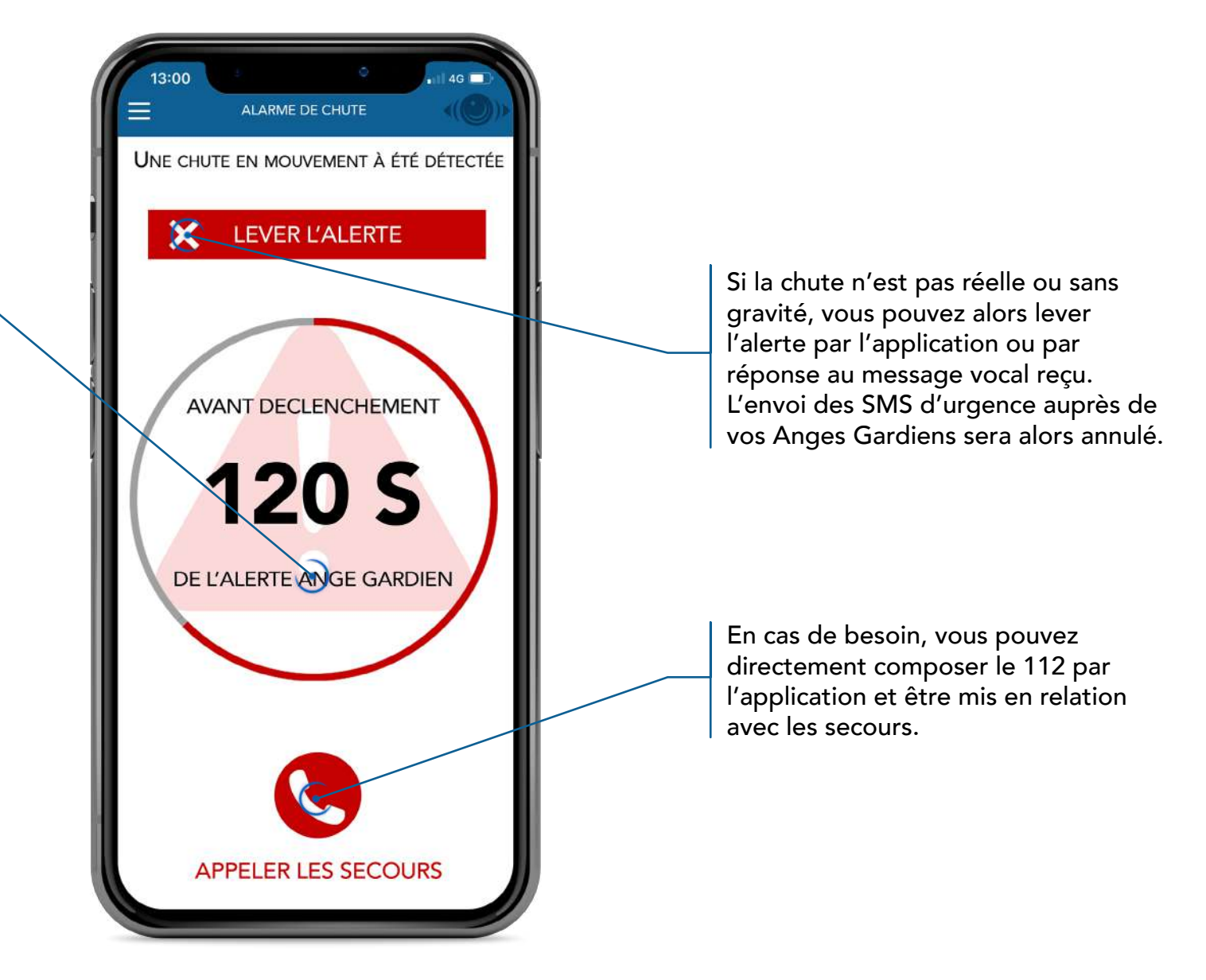

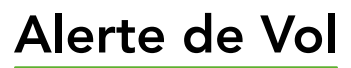

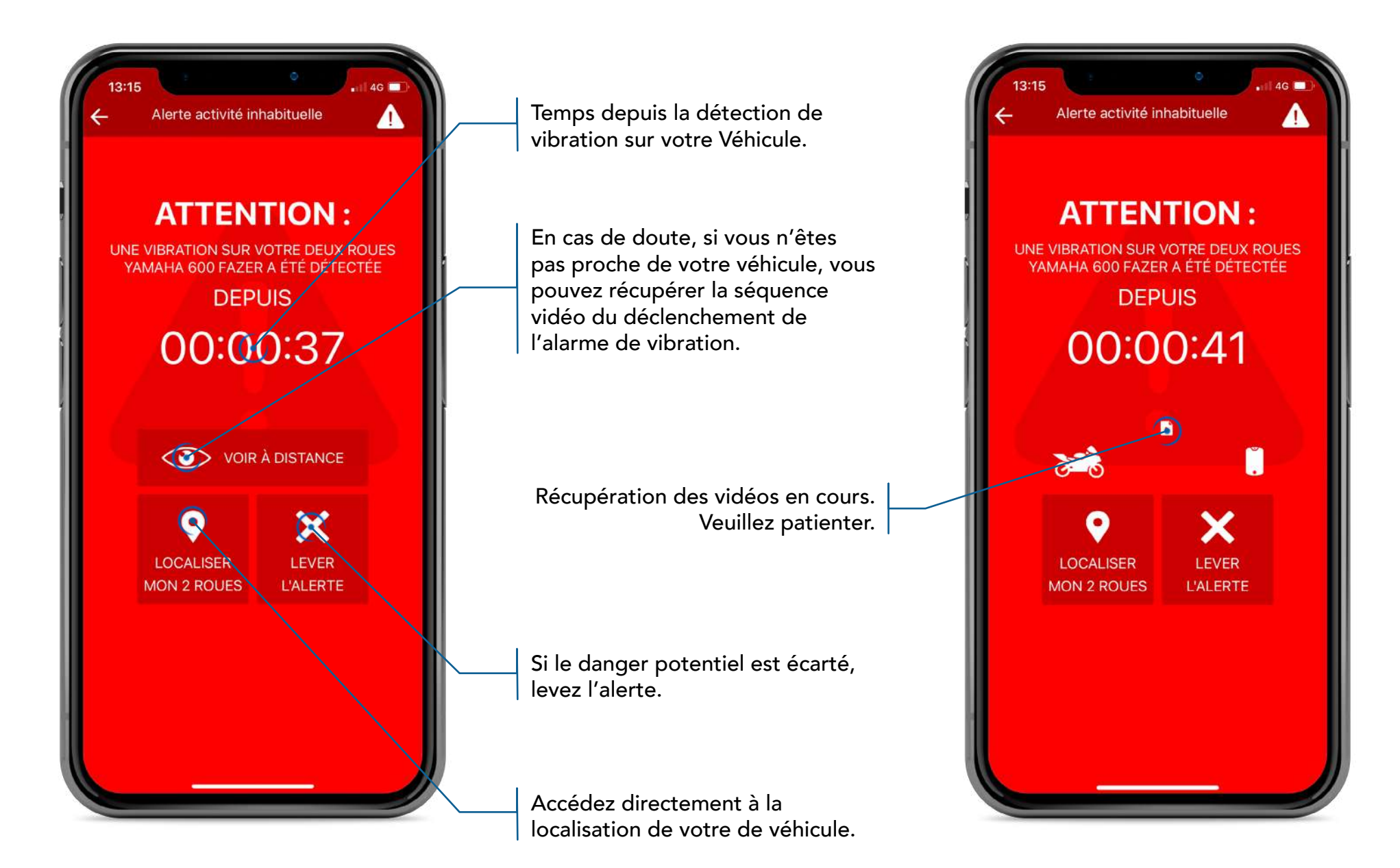

© 2021 SENTIDRIVE

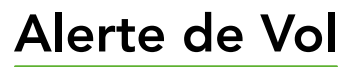

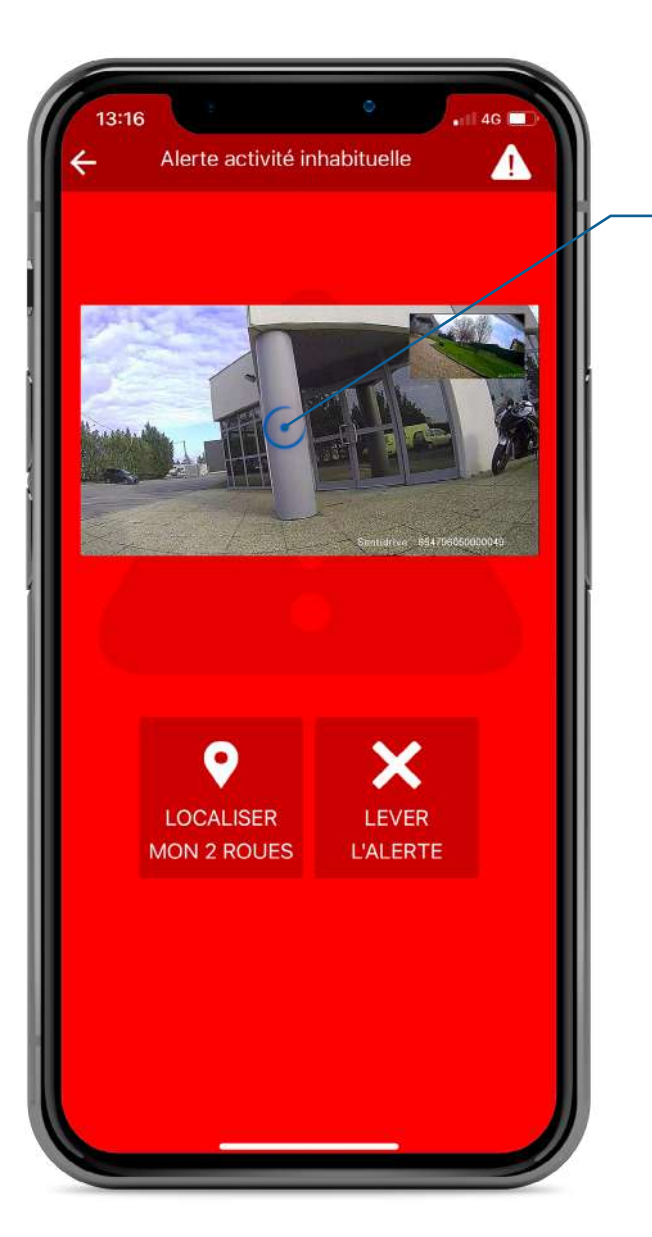

Affichage des vidéos du déclenchement de la vibration. La séquence vidéo dure 5 secondes et tourne en boucle.

Le marqueur rouge indique la position de votre véhicule. Lorsqu'une vibration est détectée, votre véhicule est géolocalisé toutes les secondes pendant 60 secondes. Si celui-ci est déplacé, la géolocalisation sera continue jusqu'à l'arrêt complet du véhicule. Le système rebasculera alors en veille en attendant la prochaine secousse.

Si le danger potentiel est écarté, levez l'alerte.

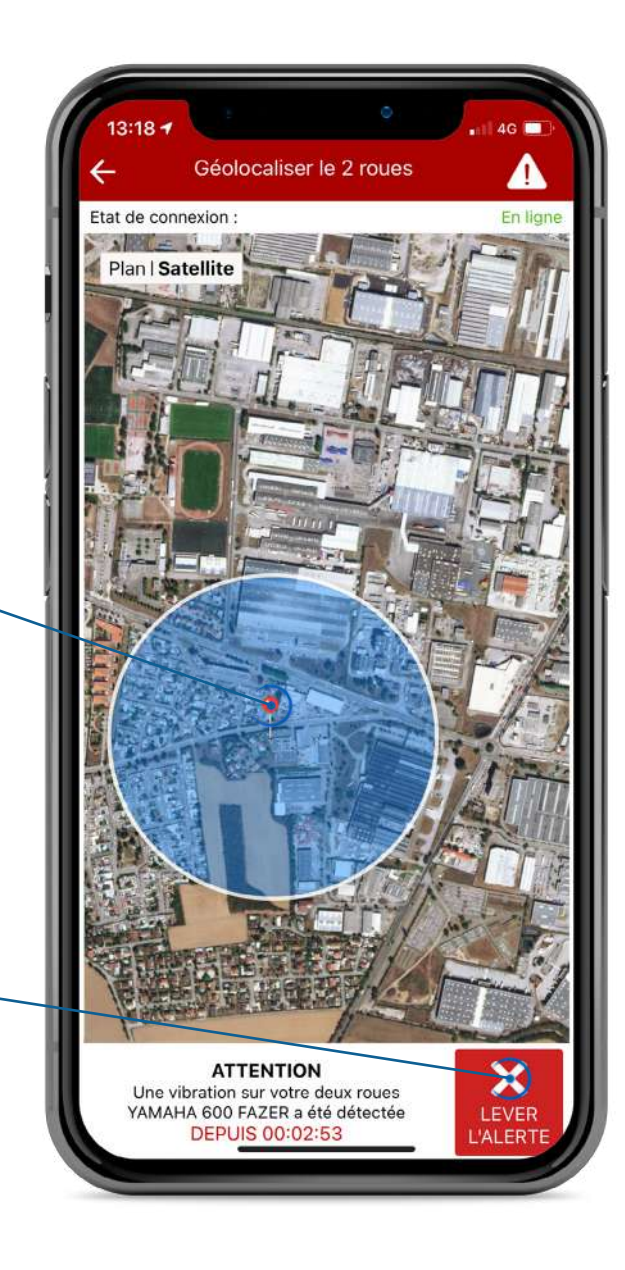

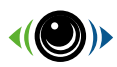

#### **Autres alertes**

Cause : La tension de votre véhicule est inférieure à 11,8 Volt

Cause : La mémoire interne de votre Sentinelle ne fonctionne pas correctement. Si le problème persiste après redémarrage de votre Sentinelle, veuillez contacter le support Sentidrive.

Cause : Le dossier collision de votre Sentinelle est presque plein. Celui-ci est protégé contre la réécriture automatique. Il est donc nécessaire de le nettoyer manuellement avant que le fonctionnement de votre Sentinelle ne soit bloqué. Procédure disponible à la page 23.

#### SENTIDRIVE

il y a 4 mn

Batterie faible Batterie faible détectée sur votre deux-roues Ma moto. Éteindre votre Sentinelle pour protéger votre batterie ?

#### SENTIDRIVE

il y a 4 mn

**Votre Sentinelle n'est plus alimentée** Veuillez vérifier le raccordement de votre Sentinelle Ma moto à la batterie

#### SENTIDRIVE

il y a 4 mn

Mémoire interne non détectée Veuillez redémarrer votre Sentinelle Ma moto

#### SENTIDRIVE

il y a 4 mn

Mémoire interne erronée Veuillez redémarrer votre Sentinelle Ma moto

#### SENTIDRIVE

il y a 4 mn

Mémoire presque pleine

Pensez à nettoyer le dossier collision pour ne pas bloquer le fonctionnement de votre Sentinelle Cause : Débranchement de la batterie du véhicule du fil rouge ou noir du module d'alimentation de votre Sentinelle ou coupure de l'alimentation (batterie du véhicule ne fournissant plus du tout d'énergie)

Cause : La mémoire interne de votre Sentinelle ne fonctionne pas correctement. Si le problème persiste après redémarrage de votre Sentinelle, veuillez contacter le support Sentidrive.

#### © 2021 SENTIDRIVE

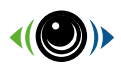

Cause : Le dossier collision de votre Sentinelle est plein. Celui-ci est protégé contre la réécriture automatique. Il est donc nécessaire de le nettoyer manuellement. Procédure disponible à la page 23.

Cause : Le dossier vibration de votre Sentinelle est plein. Celui-ci est protégé contre la réécriture automatique. Il est donc nécessaire de le nettoyer manuellement. Procédure disponible à la page 23.

Cause : Votre Sentinelle communique de nouveau avec le serveur Sentidrive.

### **Autres alertes**

#### SENTIDRIVE

#### il y a 4 mn

#### Mémoire pleine

Nettoyez le dossier collision pour débloquer le fonctionnement de votre Sentinelle Ma moto

#### SENTIDRIVE

il y a 4 mn

#### Mémoire presque pleine

Pensez à nettoyer le dossier vibration pour ne pas bloquer le fonctionnement de votre Sentinelle

#### SENTIDRIVE

#### il y a 4 mn

#### Mémoire pleine

Nettoyez le dossier vibration pour débloquer le fonctionnement de votre Sentinelle Ma moto

#### SENTIDRIVE

il y a 4 mn

#### Etat de connexion

La connexion de votre Sentinelle Ma moto au serveur est interrompue

#### SENTIDRIVE

il y a 4 mn

Etat de connexion La connexion de votre Sentinelle Ma moto au serveur est retrouvée Cause : Le dossier vibration de votre Sentinelle est presque plein. Celuici est protégé contre la réécriture automatique. Il est donc nécessaire de le nettoyer manuellement avant que le fonctionnement de votre Sentinelle ne soit bloqué.

Procédure disponible à la page 23.

Cause : Votre Sentinelle ne communique plus avec le serveur Sentidrive car aucun réseau 2G / 3G / 4G disponible (exemple : garage sous terrain, zone blanche)

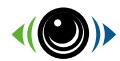

# Mise à jour boitier

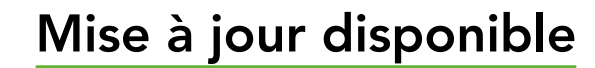

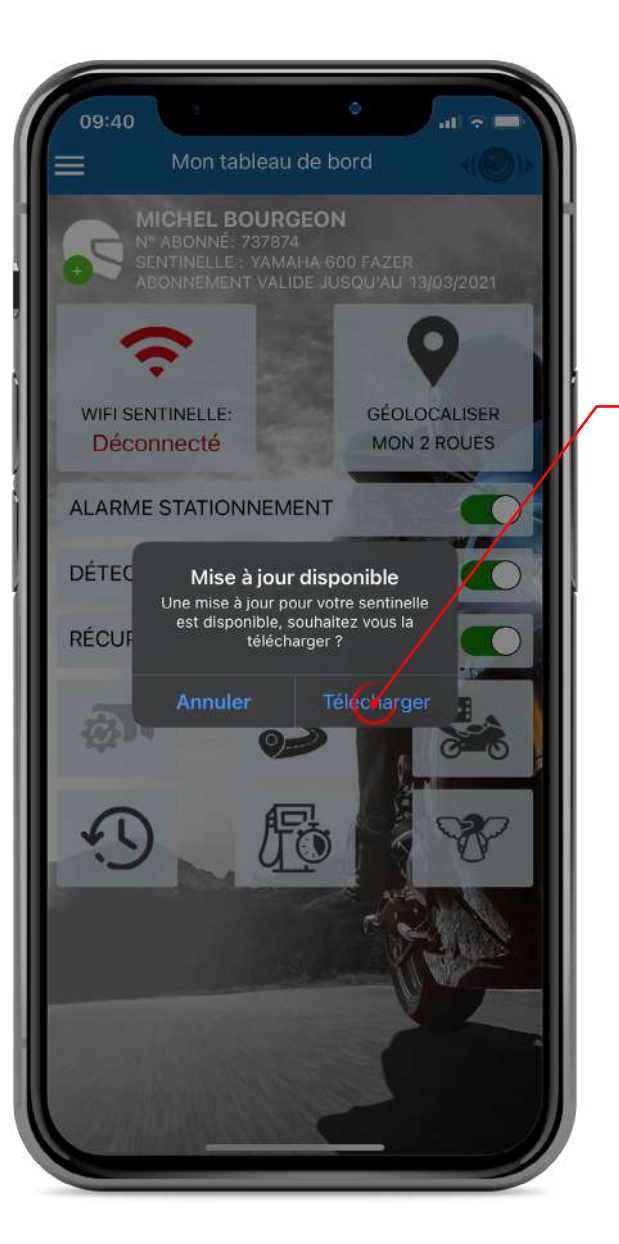

Téléchargez la mise à jour de votre Sentinelle sur votre Smartphone. Si vous cliquez sur annuler, celle-ci vous sera proposée de nouveau dans 12 heures.

La mise à jour est en cours de téléchargement. Veuillez patienter et ne pas fermer l'application.

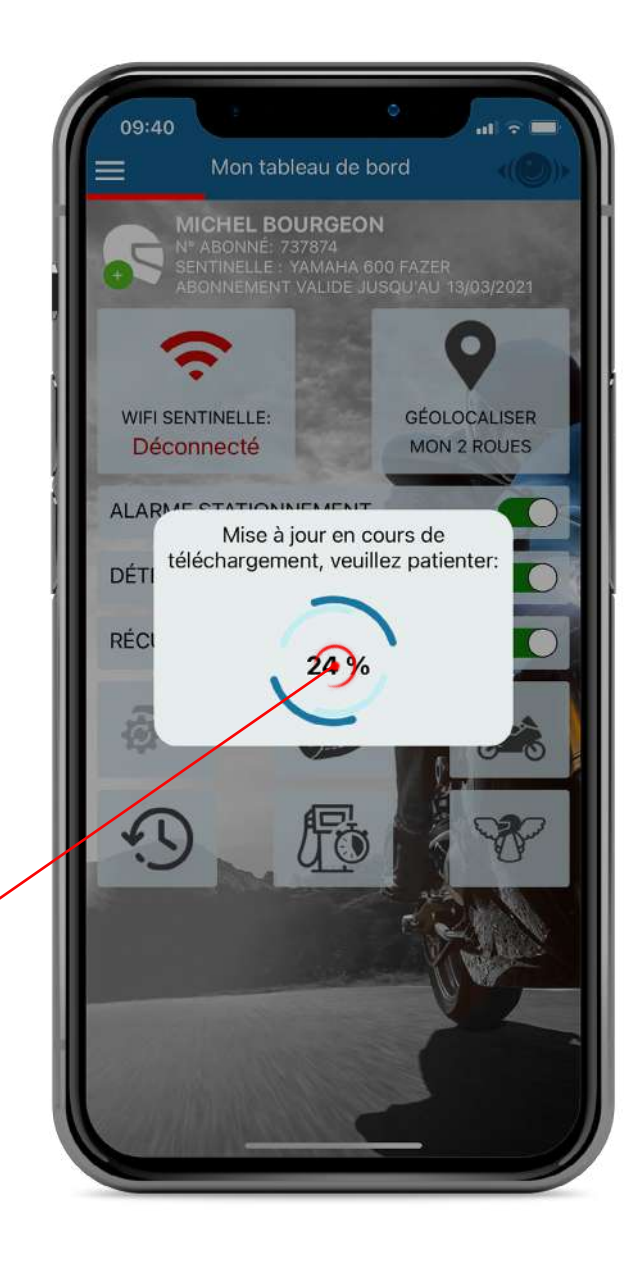

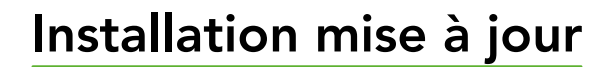

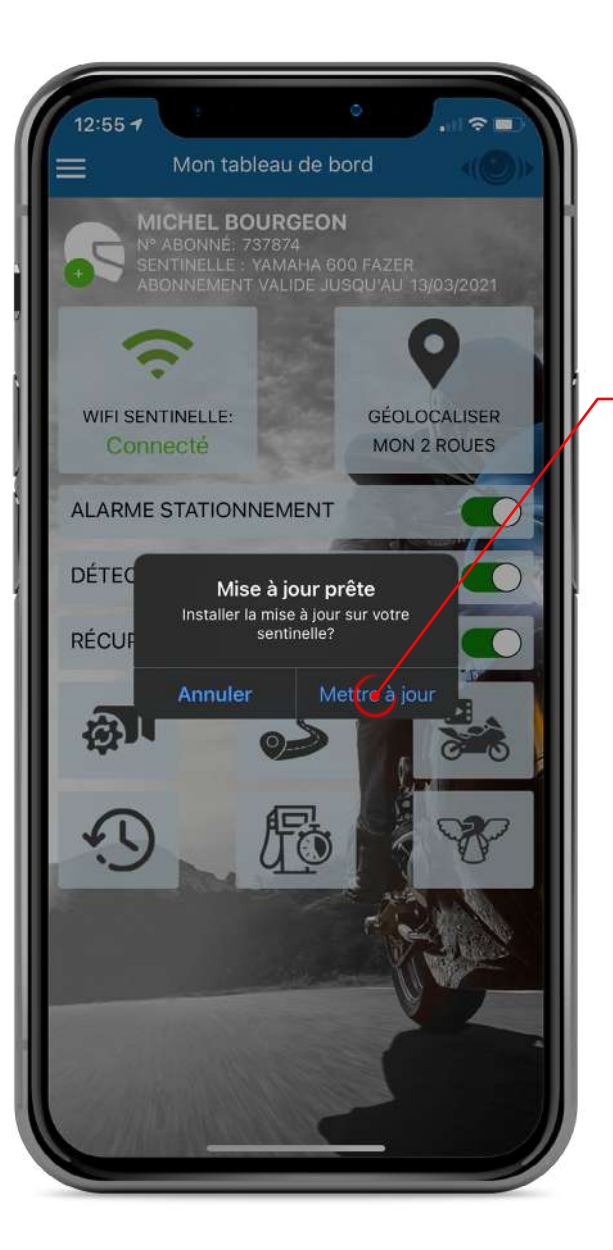

Installez la mise à jour sur votre Sentinelle. La mise à jour est réalisée par Wifi. Il faudra donc rester prêt de votre véhicule le temps du transfert (environs 3 minutes).

La mise à jour est en cours d'installation. Veuillez patienter et ne pas fermer l'application.

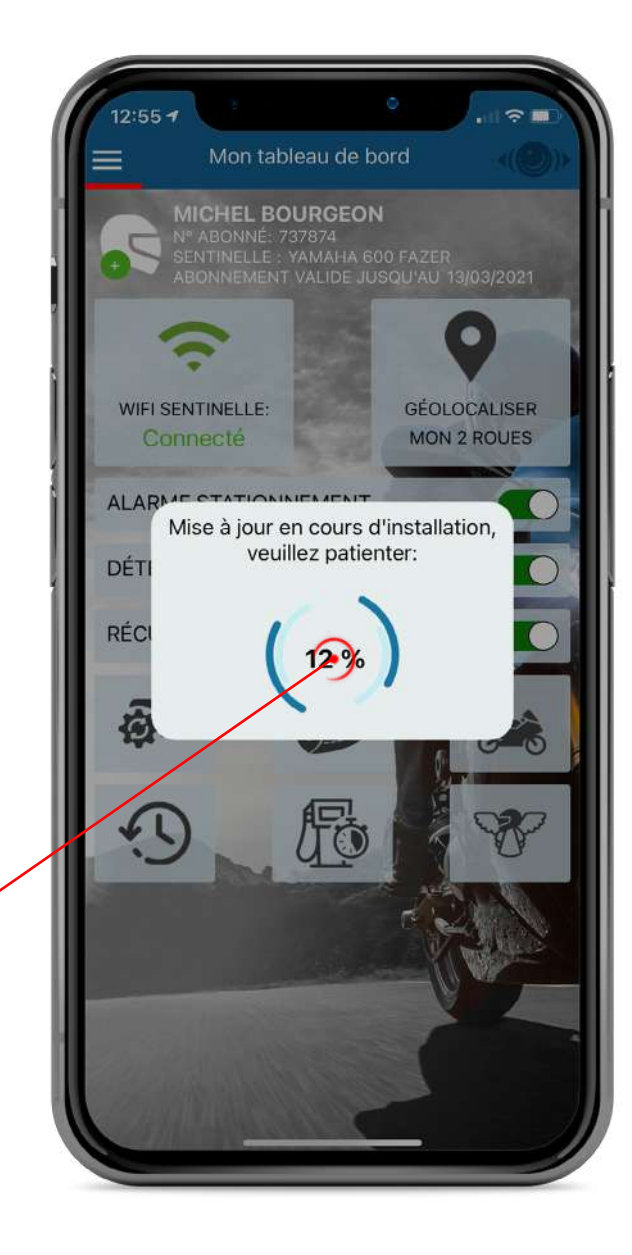

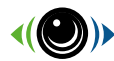

### Finalisation mise à jour

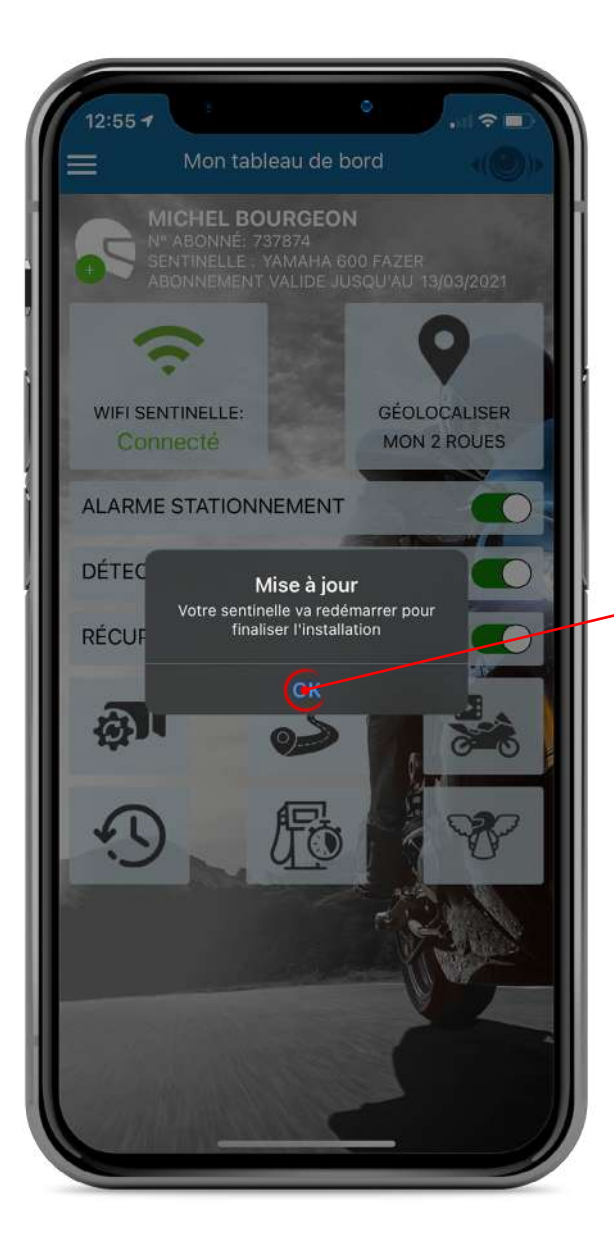

Votre Sentinelle va redémarrer automatiquement dans un délai de 2 minutes afin de finaliser l'installation. Ne pas couper le contact de votre deux-roues durant ce redémarrage.

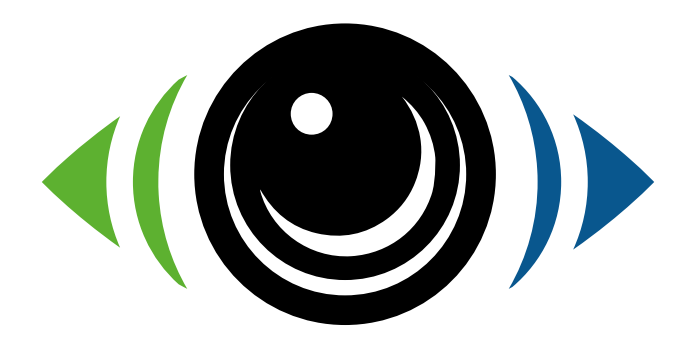

Pour toute question technique, l'équipe Sentidrive reste à votre disposition : support@sentidrive.com

## www.sentidrive.com

SAS SENTIDRIVE 46 rue de Marseille 69330 MEYZIEU, FRANCE